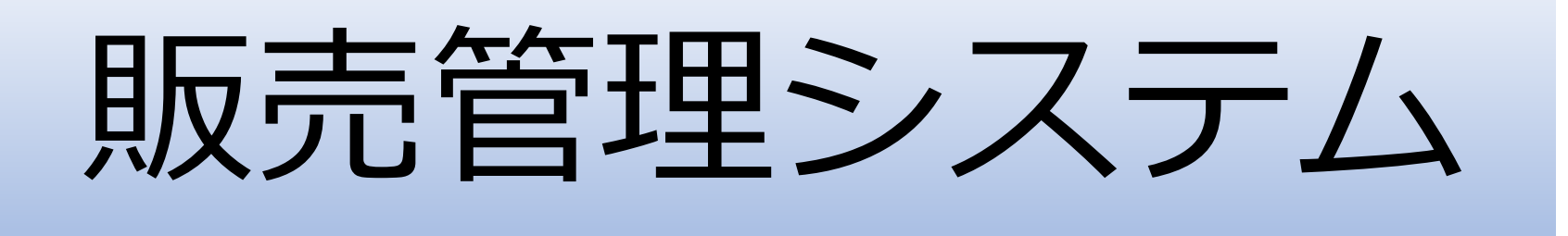

株式会社エムズインフォテクノ

# 店別管理表

- 期間・店舗を設定し、売上額や粗利についての情報を、商品分類別に表示する。
  - ・期間は、週、または季節を指定できる。
- 期間・分類を設定し、売上額や粗利についての情報を、店舗別に表示する。
  - ・期間は、週、または季節を指定できる。
- 表示項目

売上高、粗利高、仕入高、在庫高、値下高、売上数、仕入数、在 庫数

・金額表示は、千円、円の切替が可能

# 店別管理表【店別】

#### 店舗を選択し、期間を週、または季節を指定し、部門ごとの売上、在庫等の情報を表示します。

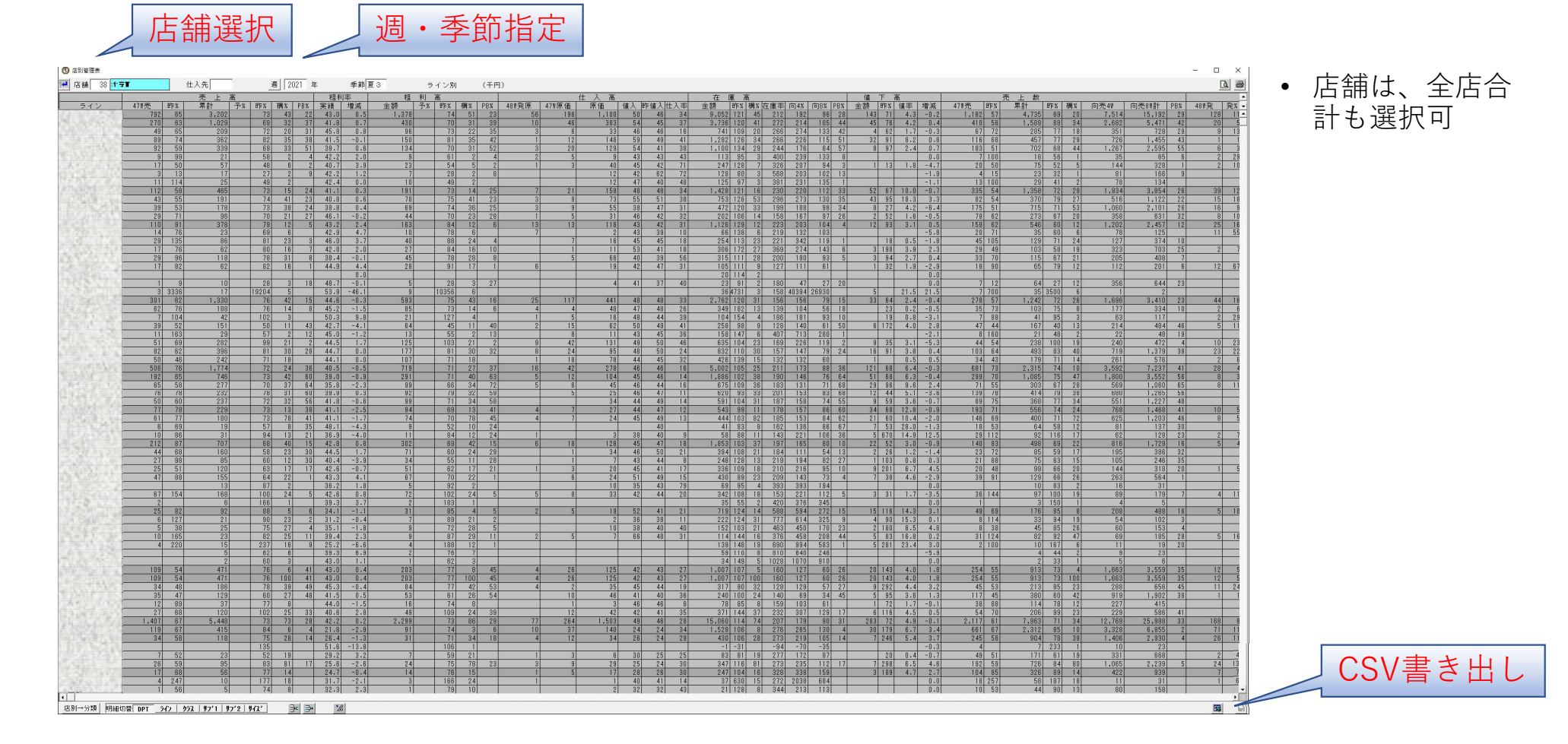

# 店別管理表(分類別)

分類を選択し、期間を週、または季節を指定し、店舗ごとの売上、在庫等の情報を表示します。

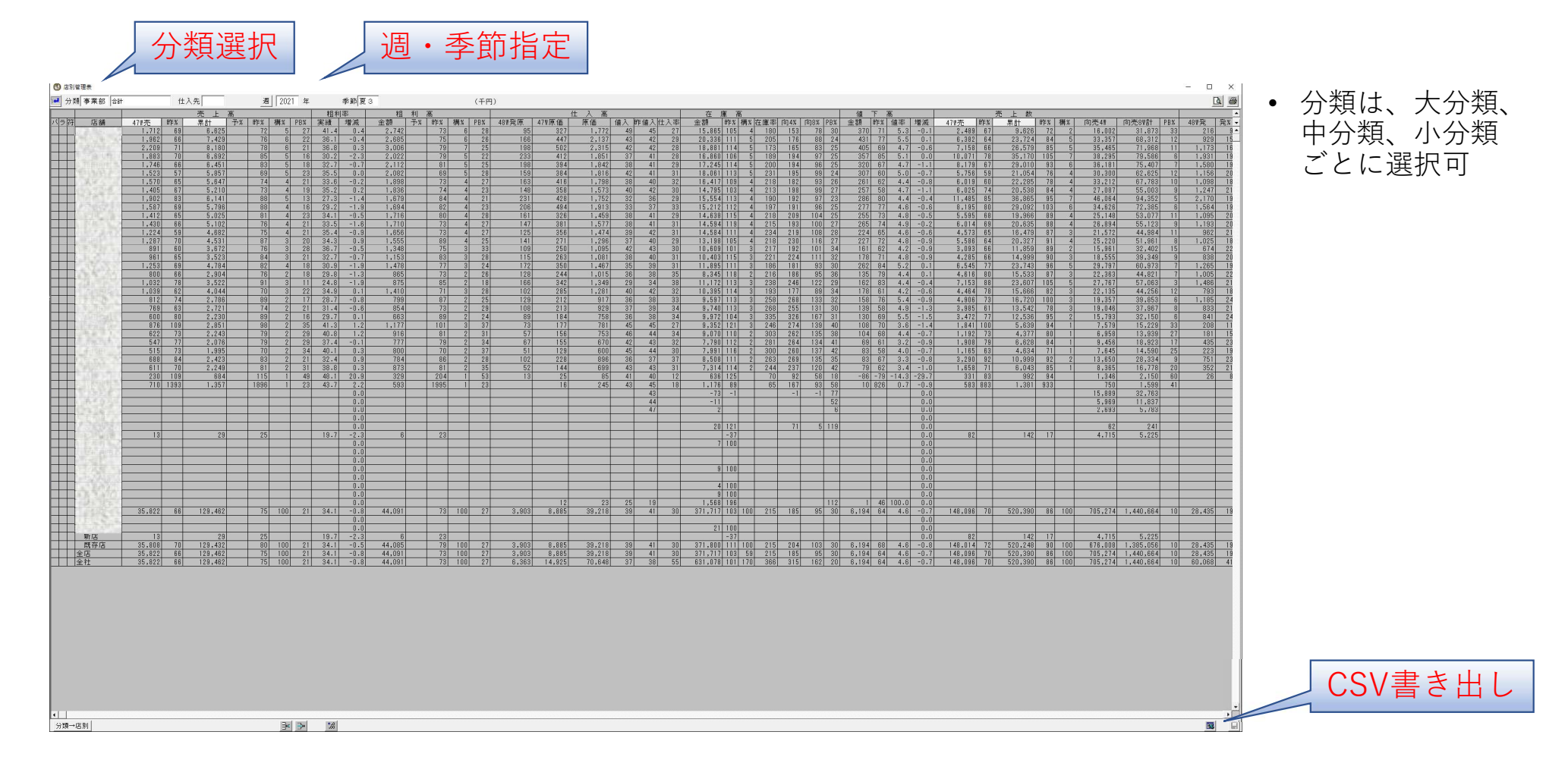

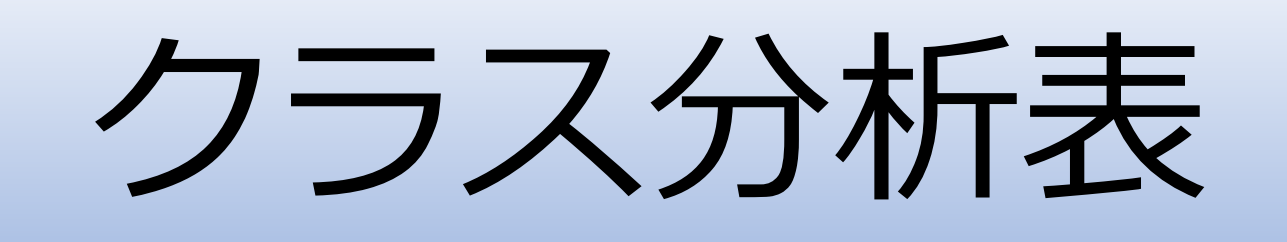

- 指定した分類コード(クラス)と店舗と期間で、商品の様々な 属性での売上などの情報を表示する。
- 属性種類
  - ・売価ランク・サブクラス1 ・サブクラス2 ・サイズ
  - ・統計コード1 ・統計コード2 ・統計コード3 ・季節区分
  - ・ A B C 分析・取引先・商品区分・ブランド区分・色
  - ・デザイン・店ランク

## 売上数・仕入数・在庫数をグラフで表示

#### 今年、昨年の売上数・仕入数・在庫数をグラフで表示し。週ごとに推移がわかります。

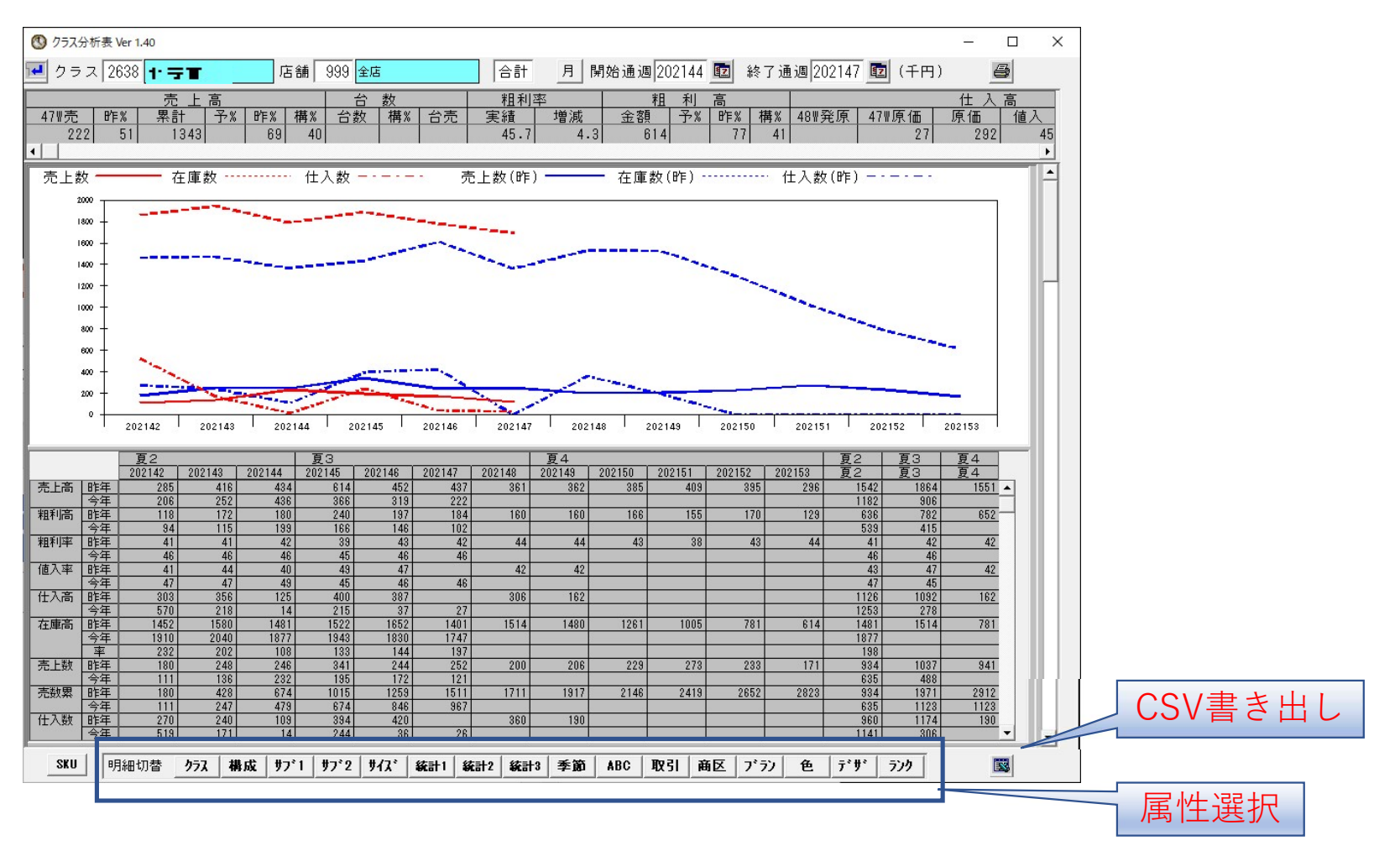

#### 売価ランク構成をグラフで表示

[構成] 今年、昨年の売上数・仕入数・在庫数をグラフで表示し。週ごとに推移がわかります。

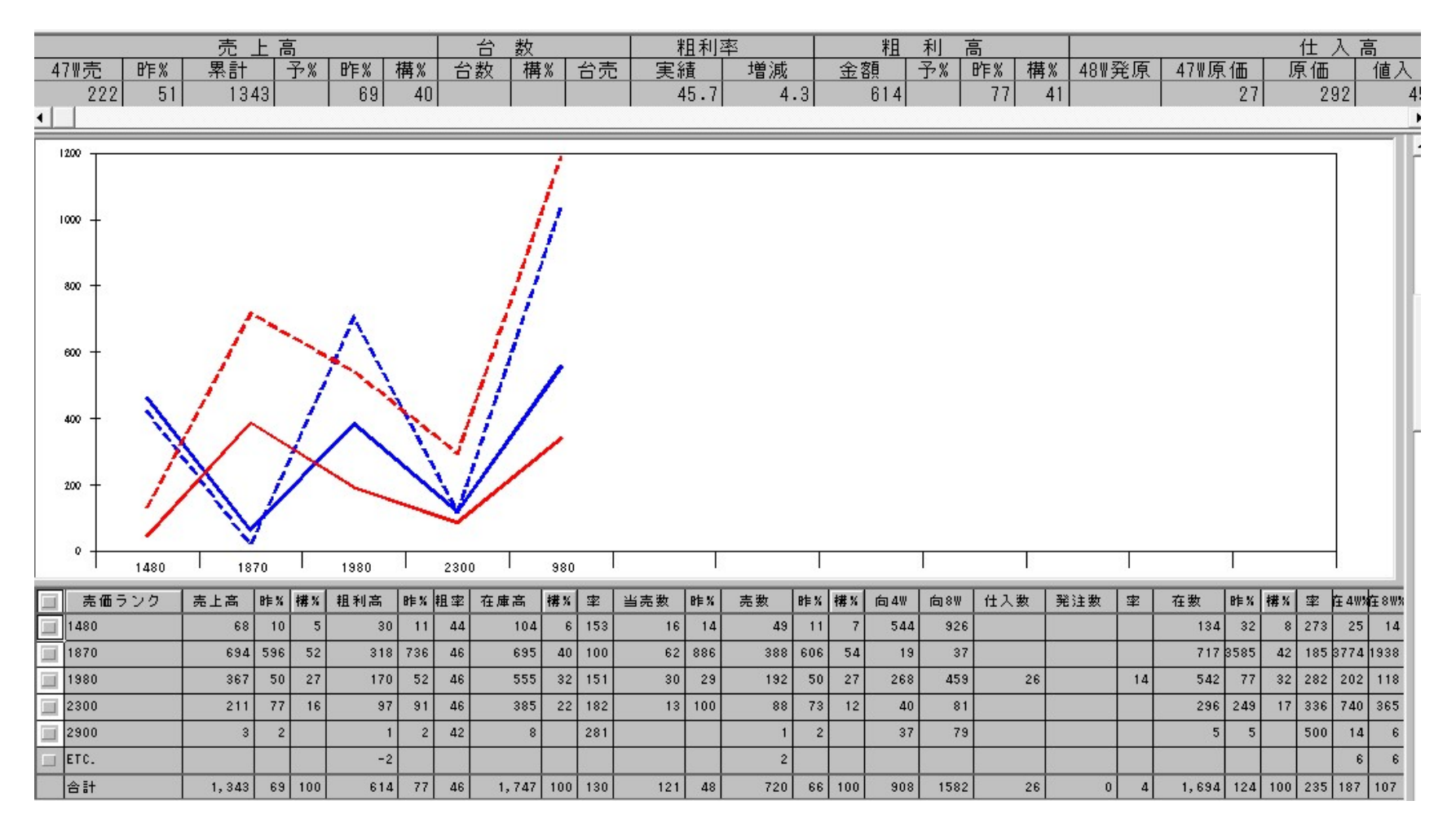

## A3用紙1枚に全ての情報を出力

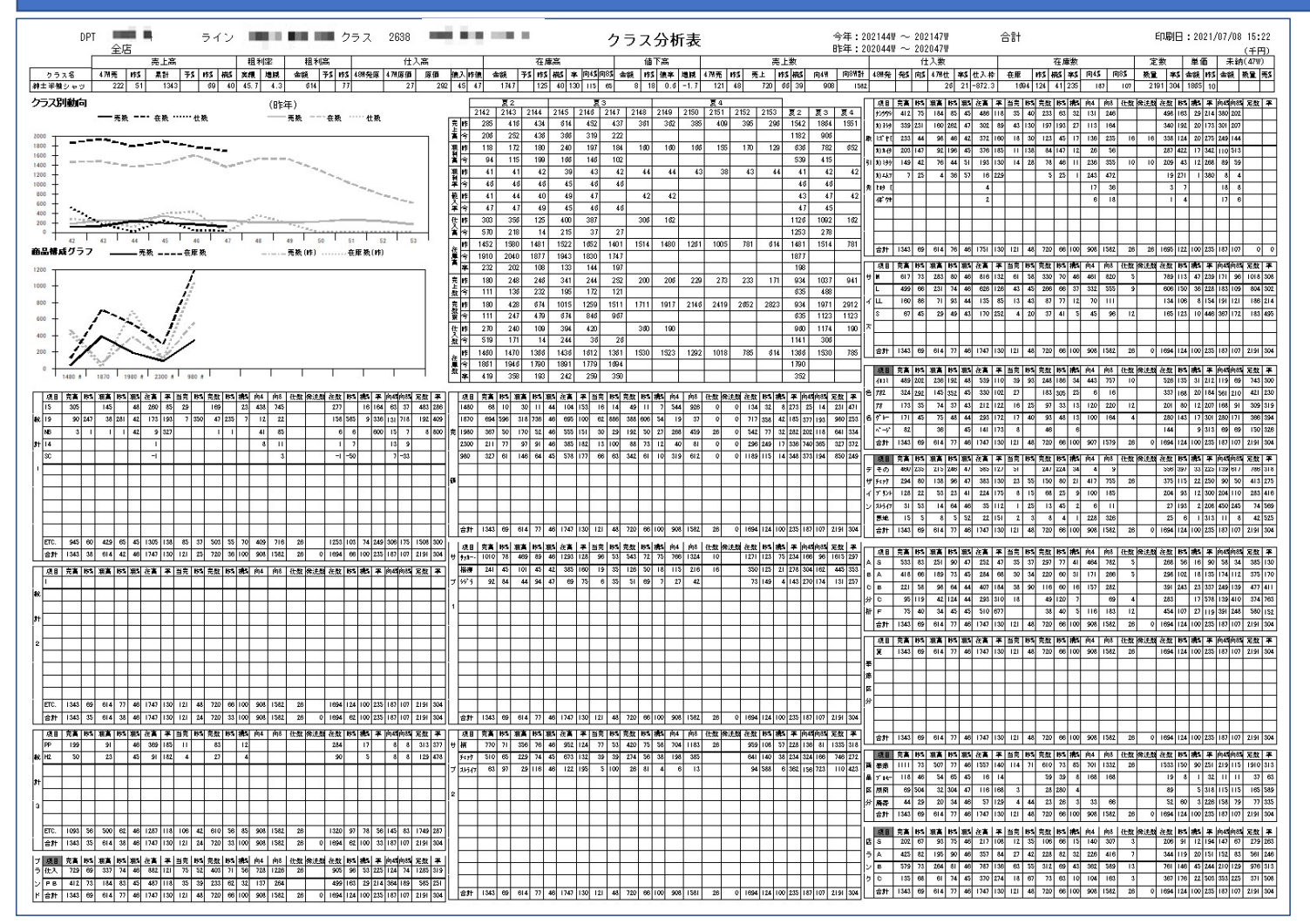

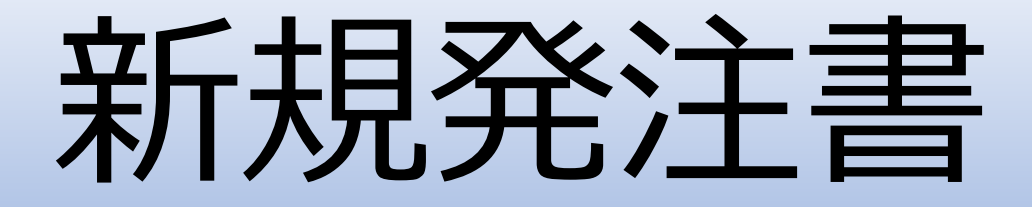

- •新規販売商品の情報を、データベースに登録する。
- •取引先が商品情報を入力した規定フォーマットのExcelファイル から取り込むことが可能。
- •登録と同時に発注することができる。
- ・登録と同時にプロモーション(チラシ)登録、店舗でのフェース設定登録が可能。

# 商品情報データベース登録

| 757      | 日本     | 先<br>(現<br>番   サフ | <b>速</b><br>1 切 | <br>  <b>-</b> ] <br>]*2 | 口モ<br>58+1 | 직<br>統 I+ 2 | 在 計  | 商8 | 品区 :<br>値相<br>種別 | ;;;)<br><br> | B1  | Yコート<br>処理 | .*  <br> | _組   | 数 🔽   | 1   | 開始   | ſ <u></u> | _/ | ة<br>/ | 四     | 終了 |      |    | <b>.</b> / |     | EOS 🗄       |      | <br>値相 | _/<br>商品 | <b>回</b> 名())<br>名()) | 19カナ)<br>美字) |     |     |    |     |     |    |     |             |    |     |   |      |    |     |     |        |           |       |         |      |              |              | -   | <u>a</u> 2 |
|----------|--------|-------------------|-----------------|--------------------------|------------|-------------|------|----|------------------|--------------|-----|------------|----------|------|-------|-----|------|-----------|----|--------|-------|----|------|----|------------|-----|-------------|------|--------|----------|-----------------------|--------------|-----|-----|----|-----|-----|----|-----|-------------|----|-----|---|------|----|-----|-----|--------|-----------|-------|---------|------|--------------|--------------|-----|------------|
| 仕弟       |        | IN                | 納品目             | X I                      | Ξ×         | 消           | ž    | 軽減 | ブラ               | ント・          | 陳列  | 1 [        | いがれ      | .*   | 配布A   |     | 配布B  | đ         | 布C | 配      | 布D    | 季節 | 開季   | 1  | 行事         | 素材  | 才·品質        | 7*1  | ザク     | 商品       | 名P                    | OP           |     |     |    |     |     |    |     |             |    |     |   |      |    |     |     | - 1    |           |       |         |      |              |              |     |            |
| Ļ        | J      | N13               | _               | 1                        |            | 外和          | i    | _  | 1                |              | _   |            | _        | _    | _     |     | _    |           | _  | 1      |       |    | 1    | _  | _          |     | _           | 1    | _      | _        | _                     | _            | _   | _   | _  | _   | _   | _  | _   | _           | _  | _   | _ | - n° | h  | 9 I |     |        |           |       |         |      | _            | _            | _   |            |
| <b>_</b> | 仕入     | も品番               |                 | <u>7-7</u>               | 出          | 単           | ザ(ス) | 名  | 1/2"             | ±.           | **  | =          | 軽減       |      | 5 /#  | 希望  | 2    | *         | /# | 値て     | 値下    | 定  | 71-7 | TO | TAL        | 配り  | <u>.</u>    |      | S      |          | . 1                   | A            |     |     | В  |     |     | С  |     |             | F  |     |   |      | 1. |     | 計画数 | 9±11/7 | イフサイクル    | 容器    | メーカーコート | 高さ   | (mm)奥        | 行(mm)        | お直し | 1          |
| 1        | JAN/ P | 71-1-1            |                 | ф -В                     | +          | 112         | 24   |    | <u></u>          | 37(1         | 385 | 360        | 172      | + 15 | r: 1Ш | 1.2 | 5年1回 | 元         |    | P      | 50 10 |    | 168  |    |            | lot | <u>x ar</u> | 1 71 | 2法 0   | Iax I    | on a second           | 光法           | nax | MIR | 光法 | nax | 810 | 光法 | nax | <b>a</b> 10 | 光法 | nax |   |      | IV | · · |     |        | <u>台里</u> | : =10 |         | 7881 | <u>mm) 里</u> | <u>言重(8)</u> | 8/1 | •          |
| 2        |        |                   |                 |                          |            |             |      |    |                  |              |     |            | t        |      |       |     |      |           |    |        |       |    | . 店家 |    |            |     |             | +    |        |          | 1                     |              |     |     |    |     |     |    | _   |             |    |     |   |      |    |     |     |        |           |       |         |      |              |              |     |            |
| 3        |        |                   |                 |                          |            |             |      |    |                  |              |     |            |          |      |       |     |      |           |    |        |       |    | 店部   |    |            |     |             |      |        |          |                       |              |     |     |    |     |     |    |     |             |    |     |   |      |    |     |     |        |           |       |         |      |              |              |     |            |
| 4        |        |                   |                 |                          |            |             |      |    |                  |              |     |            |          |      |       |     | Î    |           |    |        |       |    | 店舗   |    |            |     |             |      |        |          |                       |              |     |     |    |     |     |    |     |             |    |     |   | 1 3  |    |     |     |        |           |       |         |      |              |              |     |            |
| 5        |        |                   |                 |                          |            |             |      |    |                  |              |     |            |          |      |       |     |      |           |    |        |       |    | 店舗   | 1  |            |     |             |      |        |          |                       |              |     |     |    |     |     |    |     |             |    |     |   |      |    |     |     |        |           |       |         |      |              |              |     |            |
| 6        |        |                   | ]               |                          |            |             |      |    |                  |              | 1   |            | l.       | l.   |       |     |      |           |    |        |       | ļ  | -    |    |            |     |             |      |        | 1        | 1                     |              |     |     |    |     |     |    |     |             |    |     |   |      | _  |     |     | ļ      |           | ļ     |         |      |              |              | ļ   |            |

- 同シリーズ(サイズ色違い等)ごとに登録する。黄色の個所は必須入力。
  - ・赤枠部分に、商品の共通内容を入力する。発注する場合、納期を指定する。
  - ・緑枠部分に、各SKU情報を入力する。50SKUまで入力可能。

| 仕入先品番        | : 5-2  | 出単    | サイズ名   | サイス | *    |    |    | 軽減  |    | 希望      |    | 値 | 値下                                    | 定 | 7=-7 | TOTAL | 配バ |     | S  | (1) |         | A  | (7) |     | В    | (11) |     | С   | (10) |     | F   | (0) | (14)(14 | )(2) | (0) | (0) |
|--------------|--------|-------|--------|-----|------|----|----|-----|----|---------|----|---|---------------------------------------|---|------|-------|----|-----|----|-----|---------|----|-----|-----|------|------|-----|-----|------|-----|-----|-----|---------|------|-----|-----|
| JAN/1573-1   | ° †°-⊪ | 単位    | 色名     | 色   | - 表1 | 表2 | 表3 | 税率  | 原価 | 小売単価    | 売価 | 下 | 売価                                    | 中 | 店舗   | DC    | 倍数 | min | 発炷 | nax | nin     | 発圧 | nax | min | 発炷   | nax  | nin | 発炷  | nax  | nin | 発炷  | nax | ΙI      | Ш    | IV  | V   |
| KJL0099A23   |        |       | 23-25  | 331 |      |    |    |     |    |         |    |   | · · · · · · · · · · · · · · · · · · · | 8 |      | 65    |    |     |    |     | <u></u> |    |     |     |      |      |     | ×   |      |     |     |     |         |      |     |     |
| 45488691357  | 17     |       | 1 90   | 01  |      | 8  |    | 2 2 |    |         |    |   | 6                                     | 4 | 店舗   | 0     | 1  | 1   | 4  | 5   | 1       | 4  | 4   | 1   | 3    | 3    |     | 2.5 | 82 8 | 6 B | c 8 |     | VV      |      |     |     |
| KJL0099B23   |        |       | 23-25  | 331 |      |    |    |     |    |         |    |   |                                       | 8 |      | 65    |    |     |    |     |         |    |     |     |      |      |     |     |      |     |     |     | (155)   | 1    |     |     |
| 45488691357  | 24     |       | עבן ו  | 06  |      |    |    |     |    |         |    |   | N                                     | 4 | 店舗   | 0     |    | 1   | 4  | 5   | 1       | 4  | 4   | 1   | 3    | 3    |     | 100 | a    |     |     |     | V       |      |     |     |
| KJL0099C23   |        | a man | 23-25  | 331 |      |    |    |     |    |         |    |   |                                       | 8 |      | 47    |    |     |    |     |         |    | 10  |     | 1000 | 12.0 |     |     |      |     |     |     |         |      |     |     |
| 45488691357  | 31     |       | 112020 | 09  |      |    |    |     |    |         |    |   |                                       | 4 | 店舗   | 0     |    | 1   | 4  | 5   | 1       | 3  | 4   | 1   | 2    | 2    |     |     |      |     |     |     | V       |      |     |     |
| 4 KJL0099D23 |        |       | 23-25  | 331 |      |    |    |     |    |         |    |   |                                       | 8 |      | 47    |    |     |    |     |         |    |     |     |      |      |     | 1.0 |      |     |     |     |         |      |     |     |
| 45488691357  | 48     |       | I Fr   | 16  |      |    |    |     |    |         |    |   |                                       | 4 | 店舗   | 0     |    | 1   | 4  | 5   | 1       | 3  | 4   | 1   | 2    | 2    |     |     |      |     |     |     | VV      |      |     |     |
| j            |        |       | ·      |     |      |    |    |     |    | · · · · |    |   |                                       |   |      |       |    |     |    | -0  |         |    |     |     | -    | 0    |     | 0   | a. a |     |     |     |         |      |     |     |

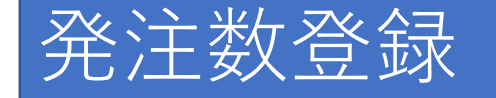

| 7=-7  | TOTA | Ļ       | 配    | 18       |     | S  | (1)      |     | А  | (7)   |       | В        | (11) |             | С      | (10) |     | F  | (0) | (14) | (14) | (2) | (0)  | (0)   |          |
|-------|------|---------|------|----------|-----|----|----------|-----|----|-------|-------|----------|------|-------------|--------|------|-----|----|-----|------|------|-----|------|-------|----------|
| 店舗    | DC   | 0.5     | 倍    | 数        | min | 発炷 | nax      | nin | 発炷 | nax   | min   | 発圧       | nax  | nin         | 発圧     | nax  | min | 発炷 | nax | Ι    | Π    | Ш   | IV   | V     |          |
| 店舗    |      | 65<br>0 |      |          | 1   | 4  | 5        | 1   | 4  |       | 1 1   | 3        | 3    |             |        |      |     |    |     |      | V    |     |      |       |          |
|       |      | 65      |      |          |     |    |          |     |    |       |       |          | 4    | 3 S         | · 2    | 1    |     |    | 22. |      | 1    |     |      |       | ί        |
| 店舗    |      | n I     | rt=4 | * * * *7 | =   |    |          |     |    | · · · | ••••• |          | 3    | 2 3         | 5 - B  |      |     |    | Ş   | R    | Ľ    |     |      |       | Ē.       |
| 店舗    |      | 5       | VE 8 | 用育物      | 設化  |    |          |     |    |       | ×:    | ^        | 2    |             |        |      |     |    | . ( |      | v    |     |      |       |          |
| 店舗    |      | 評       | バ    | 店舗       | 発   | 注  | 定量       | 出單  | 重量 | 小     | 最大    |          | 2    |             |        |      |     |    |     |      | V    |     |      |       |          |
|       | -    |         |      |          |     |    |          |     |    |       |       |          |      |             |        |      |     |    | -   | 1000 | 100  | _   | 1    | ( and | F        |
| 店舗    |      | S       | Ι    | 3        | 3   | 4  | 22       |     | 1  |       |       | <u> </u> |      |             |        |      |     |    |     |      |      |     |      |       |          |
| rt 44 |      | A       | Ι    | 38       | 3   | 4  |          |     |    |       |       |          |      |             |        |      |     |    |     |      | -    | 100 | 1000 | 100   |          |
| 店頭    | _    | A       | Ι    | - 29     | 3   | 4  | 8        |     | 8  |       | 5     | - 1      | 6    |             |        |      |     |    | S)  | -    | -    |     |      | 100   | F.       |
| 店舗    |      | В       | Ι    | 1        | 7   | 3  |          |     | _  |       | _     | _        |      |             |        |      |     |    |     |      |      |     |      |       |          |
| -     |      | A       | Ι    | - 26     | 3   | 4  | 22       |     | 3  |       |       | _        |      |             |        |      |     |    |     | -    | -    | -   | -    | -     |          |
| 店舗    | -    | A       | Ι    | {        | 3   | 4  |          |     |    |       |       |          |      |             |        |      |     |    | 6   | -    | -    |     |      |       | F.       |
| 店舗    |      | В       | Ι    | - 25     | 5   | 3  | 2        |     |    |       |       | _        |      |             |        |      |     |    |     |      |      |     |      |       |          |
|       |      | В       | Ι    | 18       | 3   | 3  |          |     |    |       |       | _ 11     |      |             | к - 12 |      |     |    | 24  |      |      |     |      | _     |          |
| 店舗    | -    | В       | Ι    | 24       | 4   | 3  | 81       |     |    |       |       | -        |      | · · · · · · |        |      |     |    | s)  |      |      |     |      |       | F.       |
| 店舗    |      | В       | Π    | 11       | 1   | 3  |          |     |    |       |       |          |      |             |        |      |     |    |     |      |      |     |      |       | ····     |
|       |      | В       | I    | 21       | 1   | 3  |          |     | 3  |       |       |          |      |             |        |      |     |    |     | _    | -    |     | -    | -     |          |
| 店舗    | _    | A       | Ι    | 32       | 2   | 4  |          |     |    |       |       | -        |      |             |        |      |     |    | 3   |      |      |     |      |       | $\vdash$ |
| 店舗    |      | B       | Ι    | 36       | 3   | 3  | 2        |     | 1  |       |       |          |      |             |        |      |     |    |     |      |      |     |      |       |          |
|       |      | A       | Ι    | 13       | 3   | 4  |          |     |    |       |       | - 1      |      | S - S       | с 2    |      |     |    | 20  | _    | × ×  | _   |      |       |          |
| 店舗    | _    | A       | Ι    | - 19     | 3   | 4  | 20<br>20 |     |    |       |       | -        |      | 2           |        |      |     |    | S   |      |      |     |      |       | E.       |
| 店舗    |      | В       | I    | 21       | 7   | 3  |          |     |    |       |       |          |      |             |        |      |     |    |     |      |      |     |      |       |          |
|       |      | В       | Ι    | 15       | 5   | 3  |          |     | 3  |       |       |          |      |             |        |      |     |    |     | _    | -    |     |      |       |          |
| 店舗    | _    | C       | I    | 30       | )   |    |          |     |    |       |       | -        | 20   | -           |        |      |     |    | 2   |      |      |     |      |       | F        |
| 1     |      |         |      |          |     | -  |          |     |    |       |       | _        |      | 1           | 1      | 1    | 1   |    |     | I    |      |     | 1 1  | í –   | 1        |

店パターンとSABCFランク部分を入力 することにより、各店舗への発注数が自 動計算される。

店舗ごとに確認、変更も可能。

#### Excelファイルからの取り込み機能

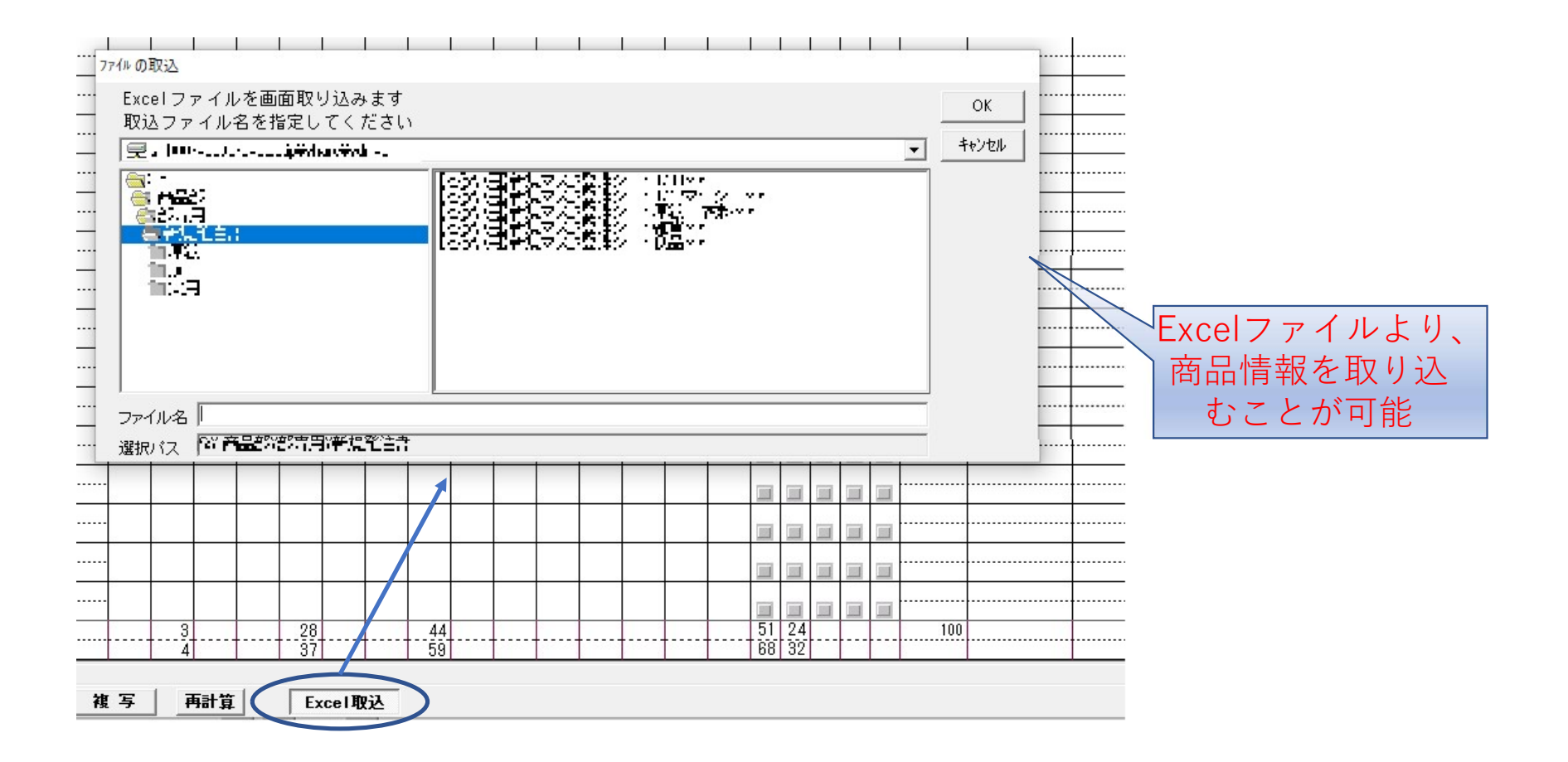

### 登録補助機能

| 修正               | 画面ウリア   | 明細クリア | 複写    |       |
|------------------|---------|-------|-------|-------|
|                  |         |       |       |       |
|                  |         |       |       |       |
|                  |         |       |       |       |
|                  |         |       |       |       |
| ļ                |         |       |       |       |
| <b>口</b> 。修正範囲選択 | ×       |       |       |       |
| 修正範囲は            |         |       |       |       |
| -<br>┌ ☞ 通常      |         |       |       |       |
| -  ■  ■  未送信(1   | 宝票修正)   |       |       |       |
| □ 送信済()          | 履歴読出)   |       | 取引先がW | ehtik |
| _                |         |       |       | 応力で   |
| ○Web登録           | 録から取得 ― |       |       | 日でも   |
| OK               | 4428    |       | り込むこと | も可能   |
|                  |         |       |       |       |

色構成% ⇒ シロ : コン : ピンク : チャ = 25 : 25 : 25 : 25

[修正] 登録済の内容を呼び出し、修正が 可能

[画面クリア] 入力内容を全部クリアする

[明細クリア] SKU部分をクリアする

[複写] コピーしたい行を複数行複写する ことができる。

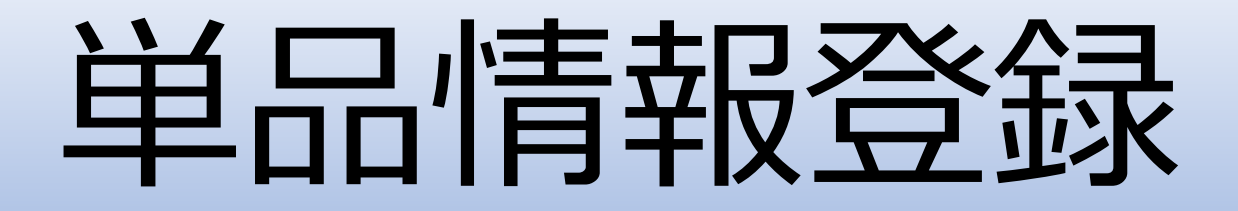

- JANコードを入力し、該当商品の情報を、表示・更新登録ができる。
  - ・マスタの情報を表示・更新登録
  - ・売上数、在庫数、補充予定数等を店別に表示
- •該当商品と同一属性の集計値を表示

| 🚯 単品情報登録 Vec7.10                                                                                                    | ■ 73/2詳細情報                                                                                           |
|----------------------------------------------------------------------------------------------------|----------------------------------------------------------------------------------------------------|
| ■ 〒 商品集計 客注 緊急 興通 登録 一括約品                                                                                                    | 値札 枚数 値種 表1 表2 表3 色名 消費税区分 軽減税率区分 仕入条件 行事 プラル・デザイン 素材 コア MAG MAG                                     |
|                                                                                                    | 仕入先         00         *         外税         軽滅税率         買取         仕入         その他         SJ23a A01 |
|                                                                                                    | サブクラス1 サブクラス2 陳列形式 ロン゙イベレーション 配布A 配布B 配布C 配布D お直し 客注 プレゼント ショュフライフサイ% 内容量 単位 容器                      |
| 00602 仕入先名 仕入先品番 種別 クラス 品番 商品区 季節 アース 単位 胸紋 値札 原 価 売 価 粗利率 個区 値下売価 清売価 553 …                                                                                                    | カップ うどん 棚 パレット保 加工無 PAS 常温 × 180 96.000 g CUP                                                        |
| 1 3 2 3 5 5 7 5 7 8 3 2 2 0 3 7 7 7 10 3 2 2 0 3 5 7 7 10 3 2 7 0 5 7 7 8 3 2 7 0 5 7 7 8 3 2 7 0 5 7 7 8 3 2 7 0 5 7 7 8 3 2 7 0 5 7 7 8 3 2 7 0 5 7 8 5 7 7 8 3 2 7 0 5 7 8 5 7 7 8 3 2 7 0 5 7 8 5 7 7 8 5 7 7 7 8 5 7 7 8 5 7 7 7 8 5 7 7 8 5 7 7 7 8 5 7 7 8 5 7 7 7 8 5 7 7 7 8 5 7 7 7 7 | 商品扱い 高さ 幅 単行 幸幸 「一ボール」 0 「「「ケーフ」 12                                                                  |
| 変更:  00602   1 例えてまた<br>「「欠害 <sup>」</sup> 本 <sup>1</sup> 単約率<br>「欠害 <sup>」</sup> <sup>1</sup> <sup>1</sup> <sup>1</sup> <sup>1</sup> <sup>1</sup> <sup>1</sup> <sup>1</sup> <sup>1</sup> <sup>1</sup> <sup>1</sup>                                                                                                    |                                                                                                    |
| 内容 開始週 Ⅰ Ⅱ Ⅲ Ⅳ Ⅴ <u>S A B C F</u> DC着日 計画 消化 [ABC(売)]小*外(発展                                                                                                    |                                                                                                    |
| S.123 202136 2 2 2 2 12 30 10 24 10 24 8 24 - 0 38.82 SSSSS 0 S                                                                                                    |                                                                                                    |
|                                                                                                    |                                                                                                    |
| 85103 202149 2 2 2 4 2 2 18 40 14 40 10 30 5 30 10 10 10 10 10 10 10 10 10 10 10 10 10                                                                                                    |                                                                                                    |
| 200717:食糧3 202149 3 3 3 80 30 80 24 80 20 50 • • • • • • • • • • • • • • • • • •                                                                                                    | 0 0 0 atter ##: \$\$                                                                                 |
| 発注 在庫 補充 翌補 定量 在摩修 今納品 IDNNo:在庫   値区値下完価                                                                                                    | 日時 可否 准餘 制限数 必須                                                                                      |
| DC 222 0 0 0 P0157 A : 222                                                                                                    |                                                                                                    |
|                                                                                                    |                                                                                                    |
| 译 // 16월 8월 12 2149 1049 1047 1047 1047 1047 1049 2149 2149 2149 2149 2149 2149 2149 21                                                                                                    |                                                                                                    |
|                                                                                                    |                                                                                                    |
| s+II 24 * 10 44 32 44 27 2 9 3 11 59 12 70 24 27 2 9 3 11 59 12 70 24 24 27 2 9 3 11 59 12 59 12 70 24 24 27 24 24 27 24 24 24 27 24 24 24 24 24 24 24 24 24 24 24 24 24                                                                                                    | 219 1 2 SSA6A 24 1 14 47 167 158 106 126 99 80 229 32 248 137 2 2 6                                  |
| S II 17 * 3 34 45 40 62 6 28 4 24 47 12 54 17                                                                                                    | 76 1 1 ASSSS 17 19 65 220 144 153 126 84 88 180 36 206 82 1 2 7                                      |
| S II 11 5 58 64 33 45 7 25 9 4 52 12 54 11                                                                                                    | 116 1 1 88888 11 1 27 34 186 135 138 118 116 87 189 14 209 102 2 2 8                                 |
| <u>5 H 15 Z 73 53 45 48 7 13 9 17 38 40 16 50 10 50 50 10 50 50 50 50 50 50 50 50 50 50 50 50 50</u>                                                                                                    |                                                                                                    |
| <b>A 1 1 4 0 4 1 40 41 40 41 1 23 3 13 50 12 62 20 14 15 15 15 15 15 15 15 15 15 15 15 15 15 </b>                                                                                                    |                                                                                                    |
|                                                                                                    |                                                                                                    |
|                                                                                                    |                                                                                                    |
| A II 29 ° 22 31 18 54 3 24 3 24 41 12 40 29 C C C C C C C C C C C C C C C C C C                                                                                                    | 76 2 1 ASSSS 29 1 34 101 85 119 79 83 93 120 117 118 2 2 4                                           |
| A II 25 * 1 26 21 25 23 2 13 * 8 32 30 25 6 6 6 6 6 6 6 6 6 6 6 6 6 6 6 6 6 6                                                                                                    | 139 1 2 SAAGFJ 25 1 9 30 101 93 109 107 59 115 110 12 114 109 1 2 6                                  |
| A II 18 * 21 20 9 18 3 9 1 5 28 30 18                                                                                                    | 156 1 1 ASSES 18 1 13 21 80 51 157 57 48 112 114 123 143 2 2 6                                       |
| A II 32 1 29 24 29 29 4 9 1 15 45 49 32                                                                                                    |                                                                                                    |
|                                                                                                    |                                                                                                    |
|                                                                                                    |                                                                                                    |
|                                                                                                    | 56 1 1 SSC8A 36 11 38 112 55 204 78 32 142 98 12 99 88 1 3 6                                         |
| B II 9 20 29 22 13 3 1 5 37 12 41 9 (2) 日日 17 日 元日                                                                                                    | 285 2 1 58586 9 7 12 75 82 91 70 54 85 148 12 147 197 2 3 6                                          |
| B II 21 1 20 14 14 29 15 1 7 42 41 21 1 21 1 7 17 1 H H K                                                                                                    | 145 2 3 SSSF 21 1 28 118 51 231 52 39 102 146 2 144 124 3 4 5                                        |
| B II 13 1 31 13 18 19 8 8 2 1 29 24 13                                                                                                    | 153 1 2 FSSSA 13 3 32 113 54 209 88 36 181 105 12 107 93 1 3 5                                       |
|                                                                                                    |                                                                                                    |
|                                                                                                    |                                                                                                    |
|                                                                                                    |                                                                                                    |
|                                                                                                    | 800 2 3 FFF8F 31 12 11 109 21 9 191 58 35 483 3 6                                                    |
| C     I     6     *     2     9     13     14     5     1     *     2     2     18     13     6     •     •     •     •     •     •     •     •     •     •     •     •     •     •     •     •     •     •     •     •     •     •     •     •     •     •     •     •     •     •     •     •     •     •     •     •     •     •     •     •     •     •     •     •     •     •     •     •     •     •     •     •     •     •     •     •     •     •     •     •     •     •     •     •     •     •     •     •     •     •     •     •     •     •     •     •     •     •     •     •     •     •     •     •     •     •     •     •     •     •     •     •     •     •     •     •     •     •     •     •     •     •     •     •     •     •     •     •     •     •     •     •     •     •     •     •     •     •     •                                                                                                    | 360 2 1 888FA 6 1 7 11 62 81 77 43 43 53 76 8 74 123 2 2 5                                           |
|                                                                                                    | 850 3 6 FSBFC 20 1 5 13 34 38 10 5 29 59 59 35 454 6 12 3                                            |
|                                                                                                    |                                                                                                    |
|                                                                                                    |                                                                                                    |
|                                                                                                    |                                                                                                    |
|                                                                                                    |                                                                                                    |
|                                                                                                    |                                                                                                    |
| 87 87 87 87 87 87 87 87 87 87 87 87 87 8                                                                                                    | FFFFF 87                                                                                             |
|                                                                                                    |                                                                                                    |
|                                                                                                    |                                                                                                    |
|                                                                                                    |                                                                                                    |
|                                                                                                    |                                                                                                    |
|                                                                                                    |                                                                                                    |
|                                                                                                    |                                                                                                    |
| S 20 209 194 162 180 22 75 25 58 196 36 218 48 S                                                                                                    | 109 1 1 S 2 78 192 781 571 137 561 424 98 787 82 842 101 1 2 27                                      |
| A 10 324 306 246 371 25 166 24 156 402 108 440 144 A                                                                                                    |                                                                                                    |
| B         0         112         103         30         121         49         42         10         24         130         12         8           0         9         9.0         9.6         12         1.0         24         130         12         13         1         1.0         1.0         1.0         1.0         1.0         1.0         1.0         1.0         1.0         1.0         1.0         1.0         1.0         1.0         1.0         1.0         1.0         1.0         1.0         1.0         1.0         1.0         1.0         1.0         1.0         1.0         1.0         1.0         1.0         1.0         1.0         1.0         1.0         1.0         1.0         1.0         1.0         1.0         1.0         1.0         1.0         1.0         1.0         1.0         1.0         1.0         1.0         1.0         1.0         1.0         1.0         1.0         1.0         1.0         1.0         1.0         1.0         1.0         1.0         1.0         1.0         1.0         1.0         1.0         1.0         1.0         1.0         1.0         1.0         1.0         1.0         1.0         1.0                                                                                                    |                                                                                                    |
|                                                                                                    |                                                                                                    |
|                                                                                                    |                                                                                                    |
|                                                                                                    |                                                                                                    |
| 前次 前脚次脚 設定期 品番 向洗 1.211 + 1.21                                                                                                    |                                                                                                    |
| <u> </u>                                                                                                    |                                                                                                    |
|                                                                                                    |                                                                                                    |

#### ①マスタ情報

・該当商品の情報や画像を表示。
 仕入先、原価、売価、入数、属性など。

②店別情報

・該当商品の直近4週間・当週・当日・昨年の売れ数、現在の在庫数、補充数を表示

#### ③分類別店別情報

該当商品と同じ属性の売り数、在庫数等を表示

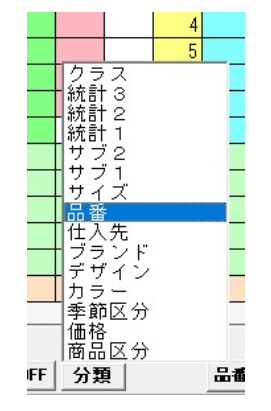

- 属性種類を選択
- ・クラス・統計コード1・統計コード2・統計コード3・サブクラス1
- ・サブクラス2・サイズ・品番・仕入先・ブランド・デザイン・カラー
- ・季節区分・価格ライン・商品区分

## マスタ詳細情報

| マスタ詳細情報                                           |                                    |                                                                                                    | - 🗆 🗙                                                                                                    |
|---------------------------------------------------|------------------------------------|----------------------------------------------------------------------------------------------------|----------------------------------------------------------------------------------------------------|
| 值札         枚数         值種           仕入先         00 | 表1 表2 表3 色名 消費                     | 说区分 軽減税率区分 仕入条件 行事<br>軽減税率 買取                                                                                                    | - <u>ブランド デザイン 素材 コア MAG</u><br> 仕入 その他 その他 SJ23a A01                                                                                                    |
| サブクラス1 サブクラス2<br>カップ うどん                          | 陳列形式 ロジオパシーション 配布 A<br>棚 バレット保 加工無 | <u> </u>                                                                                                    | ) <u>お直し 客注 プレビント シールフライフル/m 内容量 単位 容器</u><br> ×   180 96.000 g CUP                                                                                                    |
|                                                   | 商品扱い<br>商品説明                       | 高さ         幅<br>(mm)         単行<br>(am)         重量<br>(s)           77         141         141         0           フェース用<br>高さ(mm)         単行<br>(am)         商品<br>同習         商品           0         0         0         0 | ボール     0     ケース     12       高さ     幅     奥行     重量       (mm)     (mm)     (mm)     (mm)       0     0     0     0       **カート*     (mn)     (mn)     (mn)       (4901990)     東洋水虚(株)     第64     84       日数     シャカーート*     (mn)     (ma) |

- 商品の詳しい情報を表示・登録ができる。
  - ・商品の大きさ、賞味期間などを入力することで、商品の保管方法、配送方法、店舗
     での売り場配置などを決めることができる。
  - ・商品画像があることで、間違えることなく補充処理等を行うことができる。

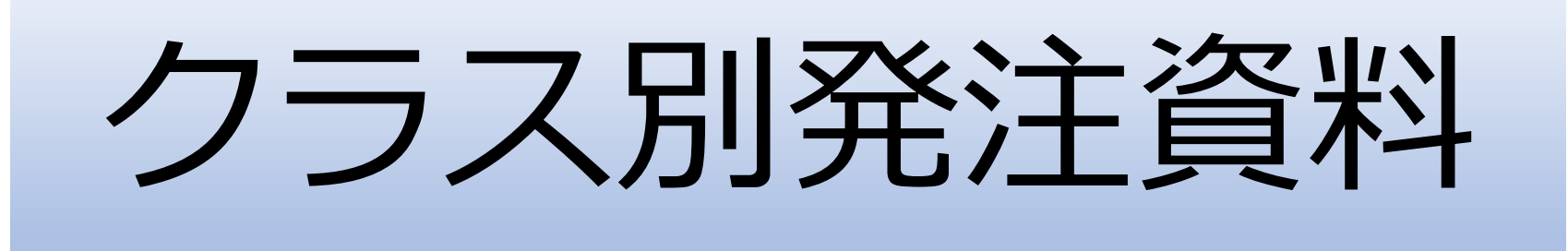

- 指定した分類コード(クラス)と店舗で、商品の様々な属性ごとの売れ数を季節ごとに表示する。
- 属性種類
  - ・品番・サブクラス1・サブクラス2・サイズ・価格ランク
  - ・統計コード1 ・統計コード2 ・統計コード3 ・商品区分
  - ・ブランド区分・デザイン・カラー・ABC分析・季節区分

# 季節期間ごとの売上数・在庫数・仕入数表示 (前年、今年、昨年比)

| <b>A</b>  |                   | 2.100.001          | 5                   | 7ラ!           | ス指                  | 定                   |           | 店智                    | 浦指                | 定      |                   |                   | 季             | 節範                  | 囲指                | 定               | 7       |                                                                                    |
|-----------|-------------------|--------------------|---------------------|---------------|---------------------|---------------------|-----------|-----------------------|-------------------|--------|-------------------|-------------------|---------------|---------------------|-------------------|-----------------|---------|------------------------------------------------------------------------------------|
| 02        | ラス別発送             | 王貢科                | 2 50                | -             |                     |                     | _         |                       | 2224 10           |        |                   |                   |               |                     |                   |                 |         |                                                                                    |
|           | おン  121           | 1 時点のSie           | <b>11</b> 25        | 77 1256       | 80.2.2              | 店                   | 舗 999     | 全店                    | 担当                | 者      | 2                 | 021 年             | 春夏            | 通週 202              | 147 🗖             | à s             |         |                                                                                    |
|           |                   | 灵                  | 5 上高                |               | 1                   | 台数                  |           | 粗利                    | 」率                |        | 粗利                | 高                 |               |                     |                   | 仕入高             |         |                                                                                    |
| 当ì        | <u>副売</u> [       | 昨% 累               | 計予                  | <u>% B/F%</u> | 構% 台                | <u>`数</u> 構         | (台売       | 実績                    | 増減                | 金額     | 予%                | 昨% 権              | <b>第% 発</b> 注 | E原価 当ì              | 圓原価               | 原価              |         |                                                                                    |
|           | 172               | 46                 | 4616                | 85            | 25                  |                     |           | 39.                   | 11 -0.            | .5  18 | 04                | 84                | 25            |                     | 1                 | 2126            |         |                                                                                    |
|           |                   | 6                  | 27 H I              | 1             | 0                   | あした                 | 1         | 2                     | <b>#</b> 1        | E      |                   | ×π                | 3             | 1                   | ۲.<br>۲           |                 |         |                                                                                    |
|           | ł                 | 前年                 | 実績                  | 昨比            | 前年                  | 実績                  | 昨比        | 前年                    |                   | 昨比     | 前年                | <br>実績            | 昨比            | 前年                  |                   | ■ ■             |         |                                                                                    |
| 亮         | 上数                | 1,380              | 2,694               | 195           | 14, 383             | 15,623              | 109       | 3,311                 | 1,422             | 43     | 2,316             | 2,335             | 101           | 3, 373              | 2,439             | 72 🔺            |         |                                                                                    |
| (仕)       | 庫 薮 人             | 10,656             | 9,786               | 92            | 10,656              | 9,786               | 92        | 2, 150                | 2,295             | 109    | 2,173             | 2,032             | 96            | 12, 733             | 11,818            | 93              |         |                                                                                    |
| 4         | I                 |                    | and a second second | - 1           |                     |                     |           |                       |                   |        |                   |                   | -             | 1                   |                   | •               |         |                                                                                    |
|           | 1                 | é                  | ₹N                  | I             |                     | 秋冬                  | 1         |                       | 春I                | 1      |                   | 春Ⅱ                |               | 1                   | 夏Ⅰ                |                 |         |                                                                                    |
| 1         | PB                | 前年                 | 実績                  | 昨比            | 前年                  | 実績                  | 昨比        | 前年                    | 実績                | 昨比     | 前年                | 実績                | 昨比            | 前年                  | 実績                | 8年比 👻           |         |                                                                                    |
| 化伊問       | 売上数               | 8 044              | 1,467               | 443           | 4,580               | 5,821               | 127       | 2, 135                | 206               | 10     | 468               | 359               | 77            | 1,350               | 511               | 38 ▲            |         |                                                                                    |
| -+- 181   | 住 本 数             | 0,044              | 4,000               |               | 0,044               | 4,000               |           | 49 112                | 4, 144            |        | 4,010             | 4,007             |               | 0,040               | 4,042             |                 |         |                                                                                    |
| HN        | 売上数               | 27                 | 9                   | 33            | 445                 | 241                 | 54        | 37                    | 6                 | 16     | 128               | 21                | 16            | 206                 | 38                | 18              |         |                                                                                    |
| 春点        | 在庫数               | 450                | 285                 | 63            | 450                 | 285                 | 63        | 834                   | 280               |        | 1,034             | 257               | 25            | 952                 | 237               |                 |         |                                                                                    |
| 송計<br>•   | 売上数<br>在庫数<br>仕入数 | 358<br>6, 494<br>0 | 1,476<br>5,123<br>0 | 412<br>79     | 5,025<br>6,494<br>0 | 6,062<br>5,123<br>0 | 121<br>79 | 2, 172<br>5, 006<br>0 | 212<br>5,024<br>0 | 10     | 596<br>5,909<br>0 | 380<br>4,758<br>0 | 64<br>81      | 1,556<br>7,497<br>0 | 549<br>5,079<br>0 | 35 A<br>68<br>• | CSV書き出し | 106 <u>ゼ195: 1.270</u> :<br>122 品番<br>・・・・・<br>サブ1 ・・・・<br>140 サブ2<br>123 サイズ ・・・・ |
| -         |                   | -                  | &N                  |               | 1                   | 秋冬                  |           |                       | 春I                |        |                   | 春Ⅱ                |               |                     | 夏I                | <b></b>         |         | **************************************                                             |
|           | 住入                | 前年                 | 実績                  | 昨比            | 前年                  | 実績                  | 昨比        | 前年                    | 実績                | 昨比     | 前年                | 実績                | 昨比            | 前年                  | 実績                | 昨比 ▼            |         | 84 統計 1                                                                            |
| 市正        | 元上刻<br>在庫数        | 1,736              | 298                 | 113           | 2,863               | 2,289               | 80<br>113 | 2,482                 | 3,096             | 125    | 3, 198            | 3,897             | 106           | 3, 252              | 4,695             | 144             |         |                                                                                    |
|           | 仕入数               | 328                | 1,310               |               | 328                 | 1,310               |           | 1,320                 | 1,643             |        | 1,742             | 1,643             |               | 1,238               | 1,442             |                 |         | 統計 3                                                                               |
| AL<br>在即  | 売上数               | 348                | 512                 | 147           | 2,280               | 2,791               | 122       | 362                   | 468               | 129    | 531               | 746               | 140           | 443                 | 544               | 123             |         | 11 商品区分 一                                                                          |
| 4 181     | 住庫数               | 214                | 651                 | 163           | 1, 102              | 2, 453              | 169       | 1, 366                | 652               | 108    | 431               | 389               | 123           | 290                 | 278               | 130             |         |                                                                                    |
| AF        | 売上数               | 376                | 407                 | 108           | 3,939               | 4, 448              | 113       | 227                   | 124               | 55     | 165               | 139               | 84            | 168                 | 64                | 38              |         | 113 デザイン                                                                           |
| 秋冬        | 在庫数               | 1, 138             | 687                 | 60            | 1,138               | 687                 | 60        | 894                   | 571               | 64     | 720               | 436               | 61            | 541                 | 220               | 41              |         | 1.5.5.1                                                                            |
| · · · · · | 売上数               | 1,022              | 1,218               | 119           | 9,358               | 9,561               | 102       | 1, 139                | 1,210             | 106    | 1,720             | 1,955             | 114           | 1,817               | 1,890             | 104             |         |                                                                                    |
| 合計        | 在庫數               | 4, 162             | 4, 663              | 112           | 4, 162              | 4, 663              | 112       | 5,110                 | 5,973             | 117    | 5,536             | 6,270             | 113           | 5,236               | 6,739             | 129             |         | HDC // 1/1                                                                         |
|           | 仕入数               | 542                | 2,021               |               | 6,569               | 7,901               |           | 2,150                 | 2,295             | 1      | 2, 173            | 2,032             | 4             | 1,528               | 1,720             | //              |         | 学即应力                                                                               |
|           |                   |                    |                     |               |                     |                     |           |                       |                   |        |                   |                   |               | 未始回八                |                   |                 |         | 分類                                                                                 |
|           |                   |                    |                     |               |                     |                     |           |                       |                   |        |                   |                   | (             | 分類                  |                   |                 |         |                                                                                    |
|           |                   |                    |                     |               |                     |                     |           |                       |                   |        |                   |                   |               |                     | /-                |                 |         |                                                                                    |

|                 |                           | 2                            | 売上高                           |                           | 1                            | 台                           | ဘ                      |                    | 粗利                             | 率                              | 1                  | 粗 利                                 | 高                              | 1                        |                                |                                | 什人               |
|-----------------|---------------------------|------------------------------|-------------------------------|---------------------------|------------------------------|-----------------------------|------------------------|--------------------|--------------------------------|--------------------------------|--------------------|-------------------------------------|--------------------------------|--------------------------|--------------------------------|--------------------------------|------------------|
| 当<br>3<br>1     | <u>■売</u><br>172          | <u>昨%</u> 累<br>46            | 計<br>子<br>4616                | <mark>※ B作手※</mark><br>85 | 構%<br>25                     | 台数                          | 構%                     | 台売                 |                                | · 増減<br>-0                     | <u>金阁</u><br>.5 11 | 11<br>予※<br>804                     | B*F% 精<br>  84                 | <mark>購% 発注</mark><br>25 | 原価当〕                           | 週原価<br>7                       | 原価<br>2126       |
|                 | ļ                         |                              | 冬IV                           |                           |                              | 秋冬                          |                        |                    |                                | 春I                             |                    |                                     | 春日                             |                          |                                | 夏I                             |                  |
| 売 。<br>在 )<br>什 | 上数<br>車数                  | 前牛<br>1,380<br>10,656<br>542 | 美積<br>2,694<br>9,786<br>2,021 | 8FEE<br>195<br>92         | 利年<br>14,38<br>10,65<br>6,56 | 美和<br>3 15,<br>6 9,<br>9 7, | t<br>623<br>786<br>901 | 87E/E<br>109<br>92 | 前年<br>3,311<br>10,116<br>2,150 | 美積<br>1,422<br>10,997<br>2,295 | 8FEE<br>43<br>109  | <u></u><br>2,316<br>11,445<br>2,173 | 美積<br>2,335<br>11,028<br>2,032 | 87555<br>101<br>96       | 前牛<br>3,373<br>12,733<br>1,528 | 美積<br>2,439<br>11,818<br>1,720 | 日日日日<br>72<br>93 |
| 11              | 1                         |                              |                               | 1                         |                              |                             |                        |                    |                                |                                |                    |                                     |                                |                          |                                |                                | •                |
|                 |                           |                              | 冬N                            |                           | 1                            | 秋冬                          | <u>ک</u> ے ب           |                    |                                | 春I                             |                    |                                     | 春Ⅱ                             | ÷                        | ,                              | 夏I                             | 8                |
| A               | PB                        | 前年                           | 実績                            | 昨比                        | 前年                           | 実績                          |                        | 昨比                 | 前年                             | 実績                             | 昨比                 | 前年                                  | 実績                             | 昨比                       | 前年                             | 実績                             | 昨比               |
| 01<br>\$温       | 売上数<br>在庫数<br>仕入数         | 5,878                        | 1, 439<br>4, 724              | 463<br>80                 | 4,45                         | 5 5,<br>8 4,                | 724                    | 129<br>80          | 2, 124<br>4, 426               | 178<br>4,626                   | 105                | 530<br>5,375                        | 360<br>4, 377                  | 68<br>81                 | 6,983                          | 493<br>4, 544                  | 33<br>65         |
|                 | 売上数<br>在庫数                | 17 67                        | 21<br>36                      | 124<br>54                 | 21                           | 7                           | 124<br>36              | 57<br>54           | 12<br>55                       | 7 29                           | 58<br>53           | 15<br>40                            | 2<br>20                        | 13<br>50                 | 5<br>34                        | 37<br>178                      | 740<br>524       |
| 28<br>* 51      | 山へ級<br>売上数<br>在庫数<br>仕1数  |                              | 12<br>254                     |                           |                              |                             | 121<br>254             |                    |                                | 20<br>261                      |                    |                                     | 12<br>252                      |                          |                                | 18<br>247                      |                  |
| 5 it            | 11八级<br>売上数<br>在庫数<br>仕入数 | 358<br>6, 494<br>0           | 1, 476<br>5, 123              | 412<br>79                 | 5,02<br>6,49                 | 5 6,<br>4 5,                | 062                    | 121<br>79          | 2, 172<br>5, 006               | 212<br>5,024                   | 10<br>100          | 596<br>5,909<br>0                   | 380<br>4, 758<br>0             | 64<br>81                 | 1,556<br>7,497<br>0            | 549<br>5,079                   | 35<br>68         |
| 11              | 12/12/1                   |                              | ·** i                         |                           | - 15<br>-                    | •;                          | .~ i                   |                    | *:                             |                                |                    | · · · · · · ·                       | *;                             |                          | .74                            | *1                             | •                |
|                 | <u>да</u>                 | *** ;                        | <u>冬</u> Ⅳ<br>事徒              | nhth                      | 兴生                           | 秋冬                          |                        | n/rLL              |                                | 春 I<br>宇律                      | n/cLb              | *** ;                               | <u>春</u> Ⅱ                     | ոելը                     | ***                            | <u>夏</u> I                     | n/-LL            |
| 01              | 三人口 二                     | <u> 刷</u> 午 :<br>751         |                               | 123                       | <u>刷</u> 千<br>7 10           | <u>: 夫征</u><br>1· 7         | 319                    | 103                | <u> 削牛 :</u><br>842            | 夫谊 :                           | 108                | 1 317                               | 夫禎 :                           | 114                      | 1 280                          | 1 325                          | 10/              |
| 温               | 在庫数                       | 3,501                        | 3,942                         | 113                       | 3,50                         | 1 3.                        | 942                    | 113                | 4,069                          | 4, 876                         | 120                | 4,038                               | 4, 975                         | 123                      | 3,889                          | 5, 362                         | 138              |
|                 | 仕入数                       | 343                          | 1,647                         |                           | 4, 93                        | 6,                          | 582                    |                    | 1,467                          | 1,636                          |                    | 1,307                               | 1,366                          |                          | 1, 142                         | 1,074                          |                  |
| 21              | 売上数                       | 229                          | 222                           | 97                        | 1,56                         | 8 1,                        | 327                    | 85                 | 272                            | 264                            | 97                 | 296                                 | 325                            | 110                      | 350                            | 359                            | 103              |
| は指              | 在庫数                       | 378                          | 374                           | 99                        | 37                           | 8                           | 374                    | 99                 | 785                            | 767                            | 98                 | 874                                 | 911                            | 104                      | 701                            | 885                            | 121              |
|                 | 社人数                       | 151                          | 284                           | 7.0                       | 1, 17                        | 1                           | 823                    | 00                 | 683                            | 653                            |                    | 390                                 | 476                            |                          | 178                            | 314                            |                  |
| 10<br>51黒       | 完工数<br>在庫数<br>仕入数         | 11                           | 8<br>100                      | 73                        | 13                           |                             | 100                    | 77                 | 116                            | 108                            | 93                 | 223<br>164                          | 55<br>115<br>62                | 36<br>52                 | 295                            | 187<br>170                     | 63               |
|                 | 売上数                       | 1,022                        | 1,218                         | 119                       | 9,35                         | 3 9,                        | 561                    | 102                | 1,139                          | 1,210                          | 106                | 1,720                               | 1,955                          | 114                      | 1,817                          | 1,890                          | 10               |
| 5 it [          | 在庫数                       | 4, 162                       | 4,663                         | 112                       | 4, 16                        | 2 4,                        | 663                    | 112                | 5,110                          | 5,973                          | 117                | 5, 536                              | 6,270                          | 113                      | 5,236                          | 6,739                          | 123              |
| 10. 20          | 住人数                       | 542                          | 2,021                         |                           | 6,56                         | 9; 7,                       | 901                    |                    | 2,150                          | 2,295                          |                    | 2,173                               | 2,032                          | 22                       | 1,528                          | 1,720                          |                  |

例1:属性[サブクラス2]選択

商品のサブクラス2別に 集計された値が表示され る。

×

#### 例2:属性[カラー]選択

| 0 2   | ラス別発送        | 主資料          |                                                                                                    |           |                     |              |           |        |             |                |           | _          |       |        | S <u>1</u> 8 |            |
|-------|--------------|--------------|----------------------------------------------------------------------------------------------------|-----------|---------------------|--------------|-----------|--------|-------------|----------------|-----------|------------|-------|--------|--------------|------------|
|       | みン 121       | 構成するな        | .767 D                                                                                                    | 77 1256   | 84.7 <sup>-</sup> - | 刀 店          | 舗 999     | 全店     | 担当          | 者              | 2         | 021 年      | 春夏    | 通週 202 | 147 🗖        | <b>D S</b> |
| -     |              | ē            | 売上高                                                                                                    |           | 1                   | 台数           |           |        | 率           | 10             | 粗 利       | 高          | 1.    |        |              | 仕入高        |
| 当边    | 圆売 ┃         | 昨% 】 累       | 計予                                                                                                    | ·%   B作%  | 構% 台                | ☆数   構約      | (台売       | 実績     | 増減          | 金額             | 預 予%      | BF% #      | 購% 発注 | 原価 当礼  | 圓原価          | 原価         |
|       | 172          | 46           | 4616                                                                                                    | 85        | 25                  |              |           | 39.    | -0          | .5 1           | 804       | 84         | 25    |        | 7            | 2126       |
|       |              |              | The second second second second second second second second second second second second second second second se | 10 000000 | (1993)S3            |              |           |        |             | cover a second | postorium |            |       |        |              | •          |
| -     | 1            |              | -5 R 7                                                                                                    | T         | 1                   | <b>4</b> 山-5 | 1         | 2      | ŧ ī         |                |           | źπ         | 13    |        | TT 1         |            |
|       | 1            | 前任           | -~1V<br>                                                                                                    | 마누나누      | 前在                  | 大会           | REFE      |        | 1 生生        | PEFF           | 前任        | - 本山<br>宇注 |       | 前任     |              |            |
| 亮     | 上数           | 1,380        | 2,694                                                                                                    | 195       | 14, 383             | 15,623       | 109       | 3,311  | 1,422       | 43             | 2,316     | 2,335      | 101   | 3,373  | 2,439        | 72         |
| 在     | 庫数           | 10,656       | 9,786                                                                                                    | 92        | 10,656              | 9,786        | 92        | 10,116 | 10,997      | 109            | 11, 445   | 11,028     | 96    | 12,733 | 11,818       | 93         |
| 仕     | 入数           | 542          | 2,021                                                                                                    |           | 6,569               | 7,901        |           | 2,150  | 2,295       |                | 2,173     | 2,032      |       | 1,528  | 1,720        | -          |
| •     |              |              |                                                                                                    |           |                     |              |           |        |             |                |           |            |       |        |              | •          |
| -     | T            |              | 冬IV                                                                                                    | 1         |                     | 秋冬           | 1         |        | <u></u> 森 [ |                | 9.        | 春Ⅱ         | 1     |        | 夏Ⅰ           |            |
| 8     | PB           | 前年           | 実績                                                                                                    | BEELE     | 前年                  | 実績           | BEEL      | 前年     | 実績          | BEEL           | 前年        | 実績         | 昨比    | 前年     | 実績           | Bieth -    |
| 08    | 売上数          | 79           | 203                                                                                                    | 257       | 867                 | 852          | 98        | 323    | 24          | 7              | 133       | 37         | 28    | 157    | 72           | 46 🔺       |
| 20    | 在庫数          | 664          | 499                                                                                                    | 75        | 664                 | 499          | 75        | 510    | 481         | 94             | 654       | 458        | 70    | 862    | 527          | 61         |
| -     | 仕入数          |              |                                                                                                    |           |                     |              |           |        |             |                |           |            |       |        |              |            |
| 14    | 売上数          | 43           | 160                                                                                                    | 372       | 659                 | 475          | 117       | 202    | 34          | 17             | 92        | 69         | /5    | 419    | 140          | 19         |
| 10-   | 任准委          |              | 413                                                                                                    |           | 001                 | 410          |           |        | 4,74        |                | 000       | 404        |       | 1,003  | 440          |            |
| 72    | 売上数          | 11           | 255                                                                                                    | 2,318     | 118                 | 799          | 677       | 14     | 8           | 57             | 26        | 25         | 96    | 25     | 32           | 128        |
| #>?73 | 在庫数          | 181          | 283                                                                                                    | 156       | 181                 | 283          | 156       | 180    | 276         | 153            | 209       | 256        | 122   | 212    | 248          | 117        |
|       | 仕入数          |              |                                                                                                    |           |                     |              |           |        |             |                |           |            |       |        |              | -          |
|       | 売上数          | 358          | 1,476                                                                                                    | 412       | 5,025               | 6,062        | 121       | 2, 172 | 212         | 10             | 596       | 380        | 64    | 1,556  | 549          | 35 🔺       |
| 音計    | 仕庫数          | 6,494        | 5,123                                                                                                    | 79        | 6,494               | 5,123        | 79        | 5,006  | 5,024       | 100            | 5,909     | 4, 758     | 81    | 7,497  | 5,079        | 68         |
| 4     | ITVW         | • • • •      | •;                                                                                                    |           | 2 0 <b>2</b> ;      | *;           |           |        | *;          |                | •;        | *;         |       | ×;.    | *;           |            |
|       |              |              |                                                                                                    |           |                     |              |           | -      |             |                | -         |            |       |        |              |            |
|       |              |              | 冬IV                                                                                                    |           |                     | <u>秋冬</u>    |           |        | 春I          |                |           | 春Ⅱ         |       |        | 夏I           | <b></b>    |
| 101   | 住人           | 前年           | 実績                                                                                                    | 昨比        | 前年                  | 実績           | 昨比        | 前年     | 実績          | 昨比             | 前年        | 実績         | 昨比    | 前年     | 実績           | 8年比 ▼      |
| 19    | 元上数          | 2 205        | 2 0.82                                                                                                    | 99        | 4,836               | 2 095        | 65<br>9.4 | 3.014  | 8 /02       | 89             | 2 904     | 3, 875     | 113   | 2 812  | 1, 182       | 120 ▲      |
| 10-2  | 仕入数          | 280          | 812                                                                                                    | 34        | 3, 141              | 3, 583       | 34        | 1,511  | 1,885       | 115            | 986       | 1,652      | 100   | 895    | 1,263        |            |
| 08    | 売上数          | 144          | 183                                                                                                    | 127       | 1,231               | 1,409        | 114       | 123    | 134         | 109            | 213       | 202        | 95    | 310    | 237          | 76         |
| 20    | 在庫数          | 318          | 466                                                                                                    | 147       | 318                 | 466          | 147       | 418    | 480         | 115            | 679       | 444        | 65    | 694    | 480          | 69         |
|       | 仕入数          | 131          | 136                                                                                                    |           | 980                 | 1,052        |           | 230    | 111         |                | 475       | 162        |       | 325    | 277          |            |
| 64    | 売上数          | 68           | 89                                                                                                    | 131       | 353                 | 541          | 153       | 86     | 54          | 63             | 97        | 63         | 65    | 118    | 95           | 81         |
| 2-1-2 | 11:庫覈<br>什入對 | 186          | 92                                                                                                    | 49        | 186                 | 92           | 49        | 246    | 158         | 64             | 253       | 159        | 63    | 216    | 1/7          | 82         |
|       | 赤上数          | 1,022        | 1,218                                                                                                    | 119       | 9,358               | 9,561        | 102       | 1, 139 | 1,210       | 106            | 1,720     | 1,955      | 114   | 1,817  | 1,890        | 104        |
| 송計    | 在庫數          | 4, 162       | 4,663                                                                                                    | 112       | 4, 162              | 4,663        | 112       | 5,110  | 5,973       | 117            | 5,536     | 6,270      | 113   | 5,236  | 6,739        | 129        |
| 1000  | 仕入数          | 542          | 2,021                                                                                                    |           | 6,569               | 7,901        |           | 2,150  | 2,295       |                | 2,173     | 2,032      |       | 1,528  | 1,720        | -          |
| 4     |              |              |                                                                                                    |           |                     |              |           |        |             |                |           |            | -     |        |              | •          |
|       |              |              |                                                                                                    |           |                     |              |           |        |             |                |           |            |       | カラー    |              |            |
|       |              |              |                                                                                                    |           |                     |              |           |        |             |                |           |            | (     | 分類     | )            |            |
|       |              | un materiore |                                                                                                    |           |                     |              |           |        |             |                |           |            |       |        |              |            |

商品の色別に集計された 値が表示される。

# A3用紙1枚に全ての情報を出力

| PT III<br>全 | 店                |                       | ライ                       | ン     | 分類                  | 季節           | ■ 近分       | クラ         | ス 1               | 256      | -                   |                    | 1                |                     |                       | クラ                       | ス別            | 発え                   | 主資                    | 料 2                     | 021 4            | 拝度          | 春夏 今年:<br>昨年:        | 202128W ~<br>202028W ~ | ~ 202147₩<br>~ 202047₩ | 週No. 2021。              | 17                  |                        | (千円)                  |                           |
|-------------|------------------|-----------------------|--------------------------|-------|---------------------|--------------|------------|------------|-------------------|----------|---------------------|--------------------|------------------|---------------------|-----------------------|--------------------------|---------------|----------------------|-----------------------|-------------------------|------------------|-------------|----------------------|------------------------|------------------------|-------------------------|---------------------|------------------------|-----------------------|---------------------------|
|             |                  |                       | 売上高                      |       |                     | 粗利           | 率          | 粗利         | 高                 |          |                     | 仕入高                |                  |                     |                       | 在庫                       | ŝ             | _                    |                       | 値下高                     | 1                |             | 売上数                  |                        | 仕ノ                     | 数                       | Ť.                  | E庫数                    | 定参                    | 単価                        |
| クラス名        | <b>当</b>         | 迎売 IfS                | 累計                       | 75 M  | 5 概5                | 実課 1<br>20.1 | · 周期       | 金額<br>1904 | 75 HS             | 発圧原      | 佰 当道!               | 原間 原               | (伊)<br>2126 - 41 | 作儀                  | 金額<br>2027            | 予S 時S                    | 概 半           | 司45 向8)              | 金額<br>(9)             | 時間 健率<br>77 12 2        | 周見               | 読 時気        | 売上 附 構 構 11052 41 14 | 向4위 向8위計               | 発注数 発怒 南路              | 当週 ¥\$ 仕入枠              | 在庫 PFS 構            | 5 率5 向45 「             | 前85                   | 本5 金額 作5 金<br>2700 296 14 |
| ^ /         | , ,              | - 102   40<br>冬Ⅳ      | 1 4010                   | 秋冬    | 00 20               | 38.1         | 8.0<br>春 I | 1004       | 1.00              | •]<br>春亚 |                     | -1                 | <u>夏</u> 1       |                     | 2027                  | [ 00]                    | 22 220        | ···· 天 I             |                       | 2021                    | 47(夏Ⅲ            | */2 *2<br>) | 202148(夏重)           | 202149(夏 I             | V) 202150              | (夏IV) 202               | 1042) /2<br>151(夏Ⅳ) | 5)450 104<br>夏IV       | 32 0000               | 秋日                        |
| 252         | 前年               | 実績 昨」                 | と 前年                     | 実績    | 時比                  | 前年           | 実績         | 昨比         | 前年                | 実績       | <u>昨比</u>           | 前年                 | 実績               | 推比 1                | <u> 1年</u> 3          | は時間                      | 上 前年          | 実績                   | 1 時比                  | 前年                      | 実議               | 1比前         | <u>手 実装 昨比</u>       | 前年実績                   | 昨比 前年 実                | <u>議 昨比 前年</u>          | 実績 昨比               | 前年実績                   | 昨比 前年                 | 実績 昨比                     |
| 星数          | 10,656           | 9,786                 | 92 10,656                | 9,786 | 92                  | 10,116       | 1,422      | 43         | 11,445            | 11,028   | 96                  | 12,733             | 11,818           | 93 1                | 0,933<br>2,250 I      | 0,709                    | 87 15,0       | 3 10,4               | 27 6                  | 14,517                  | 4/2              | 72 15.      | 963                  | 4,327                  | 14,017                 | 631                     |                     | 9,132                  | 10,519                |                           |
| 入数          | 542              | 2,021                 | 6,569                    | 7,901 |                     | 2,150        | 2,295      |            | 2,173             | 2,032    |                     | 1,528              | 1,720            |                     | 3,624                 | 1,785                    | 2,2           | ы в                  | 75                    | 270                     | 30               |             | 538                  | 710                    | 318                    | 462                     | 8 8 8               | 1,589                  | 1,034                 |                           |
| 00          | :<br>**.5r 5     | 冬Ⅳ<br>李禄 叶            | 1 44.50                  | 秋冬    | at LL               | 44 /ar       | 春 I<br>中部  | at LL      | ** 2=             | 春日       | at LL               | 44 /sr             | ΞI<br>Φit        | + LL   4            | 4/20 0                | EI<br>Bat at             | 1 44.5        | 夏日                   | I<br>n+LL             | 2021                    | 47(夏田            | )           | 202148(夏重)           | 202149(夏 I             | /) 202150              | (夏IV) 202               | 151(夏Ⅳ)<br>李秋 叶山    | 夏Ⅳ                     | 04 LL +4 /2           | 秋日                        |
| PB<br>売上数   | <u>則平</u><br>358 | <u>英雄 8月</u><br>1,476 | <u>に 則年</u><br>412 5,025 | 6,062 | <u>#⊫ EC</u><br>121 | 2,172        | 212        | 10         | <u>則</u> 年<br>596 | 380      | 8 <u>⊭ EC</u><br>64 | <u>利平</u><br>1,556 | <u>天政</u><br>549 | 1 <u>≣ EE</u><br>35 | <u>9 年 3</u><br>4,106 | <u>⊑¥nt 81⊨</u><br>I,I47 | 28 1.6        | . <u>A</u> .<br>18 6 | <u>r ⊮⊧rc</u><br>56 4 | 101年<br>368             | <u>天誠</u><br>160 | 43<br>43    | 193<br>193           | <u>則平 黒紙</u><br>3,681  | <u>時に N平 美</u><br>318  | <u>新 時にに</u> 約34<br>315 | 茶種 時民               | <u> 前年 美統</u><br>6,524 | 8FEEC 101-04<br>1,003 | ALC FFLL                  |
| 夜厚数         | 6,494            | 5,123                 | 79 6,494                 | 5,123 | 79                  | 5,006        | 5,024      | 100        | 5,909             | 4,758    | 81                  | 7,497              | 5,079            | 68                  | 6,138                 | 4,736                    | 77 9,4        | 6 4,9                | 11 5:                 | 8,963                   | 4,911            | 55 9,       | 666                  | 8,354                  | 8,554                  | 8,782                   |                     | 6,997                  | 6,337                 |                           |
| 优入数         | 0                | 0                     | 0                        | 0     |                     | 0            | 0          |            | 0                 | 0        |                     | 0                  | 0                |                     | 0                     | 0                        |               | 0                    | 0                     | 0                       | 0                |             | 0                    | 0                      | 0                      | 0                       |                     | 0                      | 0                     |                           |
| <b>売上数</b>  | 275              | 298                   | 2,863                    | 2,289 | 80                  | \$35         | 615        | 115        | 1,008             | 1,067    | 106                 | 1,195              | 1,278            | 107                 | 2,039                 | 1,983                    | 97 2,0        | u 8                  | 74 4:                 | 599                     | 223              | 37          | 160                  | 499                    | 388                    | 373                     |                     | 2,081                  | 746                   |                           |
| <b>걙厚敫</b>  | 1,736            | 1,969                 | 113 1,736                | 1,969 | 113                 | 2,482        | 3,096      | 125        | 3,198             | 3,897    | 122                 | 3,252              | 4,695            | 144                 | 4, 141                | 4,333                    | 105 3,8       | u 3,9                | 91 10                 | 3,714                   | 3,991            | 107 3,      | 541                  | 3,951                  | 3,789                  | 3,768                   |                     | 2,947                  | 2,172                 |                           |
| 优入数         | 328              | 1,310                 | 328                      | 1,310 |                     | 1,320        | 1,643      |            | 1,742             | 1,643    |                     | 1,238              | 1,442            |                     | 2,850                 | 1,377                    | 1.7           | u s                  | 80                    | 202                     | 0                | -           | 88                   | 609                    | 226                    | 352                     |                     | 1,187                  |                       |                           |
| 元上数         | 348              | 512                   | 14/ 2,280                | 2,791 | 122                 | 362          | 468        | 129        | 531               | 746      | 140                 | 443                | 544              | 123                 | 610                   | /39                      | 121 6         | 6 2<br>2 1 2         | // 4/<br>sa io        | 118                     | 86               | 73          | 96<br>NO             | 122                    | 109                    | 125                     |                     | 536                    | 358                   |                           |
| 优入数         | 214              | 651                   | 1,638                    | 2,453 |                     | 830          | 652        |            | 431               | 389      |                     | 290                | 278              |                     | 642                   | 408                      | 5             | 10 1                 | 67                    | 68                      | 30               |             | 50                   | 101                    | 92                     | 110                     |                     | 402                    | 288                   |                           |
| 売上数         | 376              | 407                   | 108 3,939                | 4,448 | 113                 | 227          | 124        | 55         | 165               | 139      | 84                  | 168                | 64               | 38                  | 150                   | 62                       | 41 1          | n                    | 15 1-                 | 31                      | 3                | 10          | 25                   | 16                     | П                      | 14                      |                     | 69                     | 154                   |                           |
| 法局数         | 1,138            | 687                   | 60 1,138                 | 687   | 60                  | 894          | \$71       | 64         | 720               | 436      | 61                  | 541                | 220              | 41                  | 392                   | 158                      | 40 2          | IS I                 | 43 S                  | 310                     | 143              | 46          | 885                  | 269                    | 258                    | 244                     |                     | 216                    | 804                   |                           |
| エ人類<br>高上数  | 2                | 1                     | 4,603                    | 4,138 | 58                  | 6            | 3          | 50         | 6                 | 3        | 50                  | 9                  | 4                | 44                  | 26                    | 7                        | 27            | 17                   | 3                     | 0                       | 0                | -           | 9                    | 9                      | 7                      | 4                       |                     | 39                     | 746                   |                           |
| £.#.\$t     | 56               | 43                    | 77 56                    | 43    | n                   | 48           | 40         | 83         | 43                | 36       | 84                  | 34                 | 33               | 97                  | 140                   | 26                       | 19 1          | 8                    | 23 2                  | 112                     | 23               | 21          | 103                  | 54                     | 87                     | 83                      |                     | 64                     | 46                    |                           |
| 法入款         |                  |                       |                          |       |                     |              |            |            |                   |          |                     |                    |                  |                     | 132                   |                          |               |                      |                       | 0                       | 0                |             | 0                    | 0                      | 0                      | 0                       |                     |                        |                       |                           |
| 完上数         | 5                |                       | -10 5                    |       | 6                   |              | -          | -15        | 1                 | 1        | -11                 | 1                  |                  | -11                 | 1                     | -1                       | -50           | 1                    |                       | 0                       | 0                | -50         | 0                    | 0                      | 0                      | 0                       | S                   | 2                      |                       |                           |
| 北入武         | *                | -                     |                          |       | -10                 | -            | -          | -14        | •                 |          |                     | •                  |                  |                     | -                     | -                        | ~             |                      |                       | 0                       | 0                | ~~          | 0                    | 0                      | 0                      | 0                       | 25 20 2             |                        |                       | -                         |
| 上数          | 4                |                       | 135                      |       |                     |              |            |            |                   |          |                     |                    |                  |                     |                       |                          |               |                      |                       |                         |                  |             |                      |                        |                        |                         |                     |                        |                       |                           |
| 法暴致         |                  |                       |                          |       |                     |              |            |            |                   |          |                     |                    |                  |                     |                       |                          |               | _                    |                       |                         |                  |             |                      |                        |                        |                         |                     |                        |                       |                           |
| 供入数<br>豊上数  | 12               | _                     | 20                       |       | -                   | a            | -          |            | \$                | -        |                     | 2                  | -                | -                   | 1                     | -                        |               | 2                    |                       | 0                       | -                | _           | 0                    | 0                      | 1                      | 0                       |                     | 1                      |                       |                           |
| 花屋敷         | 23               |                       | 23                       |       |                     | 14           | -          |            | 2                 | -        |                     | 5                  |                  |                     | 4                     | -                        |               | 2                    |                       | 2                       |                  |             | 2                    | 2                      | i                      |                         |                     | - i                    | 1                     |                           |
| 优入数         |                  |                       |                          |       |                     |              |            |            |                   |          |                     |                    |                  |                     |                       | 1                        |               |                      |                       | 0                       |                  |             | 0                    | 0                      | 0                      | 0                       |                     |                        |                       |                           |
| 売上数         | 144              | 1.04                  |                          | 100   | 100                 | 100          | 100        | 100        | 100               | 104      | 100                 | 100                | 100              | 100                 | 100                   | 100                      |               |                      |                       | 0                       | 0                | 100         | 0                    | 0                      | 0                      | 0                       |                     | 144                    | 100                   |                           |
| 供專盤<br>任天職  | 102              | 102                   | 100 102                  | 102   | 100                 | 102          | 102        | 100        | 102               | 102      | 100                 | 102                | 102              | 100                 | 102                   | 102                      | 100 1         | 12 1                 | 02 10                 | 02                      | 0                | 100         | 0                    | 0                      | 0                      | 102                     |                     | 102                    | 102                   |                           |
|             |                  |                       |                          |       |                     |              |            |            |                   |          |                     |                    |                  |                     |                       |                          |               |                      |                       |                         |                  |             |                      |                        |                        |                         |                     |                        |                       |                           |
|             | _                |                       | -                        |       |                     |              |            |            |                   |          |                     |                    |                  |                     |                       |                          |               | -                    |                       |                         |                  |             |                      |                        |                        |                         |                     |                        |                       |                           |
|             | -                |                       | -                        |       |                     |              | -          |            |                   |          |                     |                    |                  | -                   | _                     | _                        | _             | -                    | _                     |                         |                  | _           |                      |                        |                        |                         | · · ·               |                        |                       |                           |
|             |                  |                       | -                        |       |                     |              |            |            | -                 |          |                     | -                  |                  |                     |                       |                          |               | -                    |                       |                         | -                |             |                      |                        |                        |                         |                     |                        |                       |                           |
|             |                  |                       |                          |       |                     |              |            |            |                   |          |                     |                    |                  |                     |                       |                          |               |                      |                       |                         |                  |             |                      |                        |                        |                         |                     |                        |                       |                           |
| _           |                  |                       | -                        |       |                     |              | _          |            |                   |          |                     |                    |                  | _                   |                       |                          | _             | _                    |                       |                         |                  |             |                      |                        |                        |                         |                     |                        |                       |                           |
|             |                  |                       |                          | R - 5 |                     |              |            |            |                   | -        |                     |                    |                  |                     |                       |                          |               | -                    | -                     |                         | -                |             |                      |                        |                        |                         |                     |                        | _                     |                           |
|             |                  |                       |                          |       |                     |              |            |            |                   |          |                     |                    |                  |                     |                       |                          | 1             |                      |                       |                         |                  |             |                      |                        |                        |                         |                     |                        |                       |                           |
|             |                  |                       |                          | 8     |                     |              |            |            |                   |          |                     |                    |                  |                     |                       | 1                        |               |                      |                       |                         |                  |             |                      |                        |                        |                         |                     |                        |                       |                           |
| -           |                  |                       |                          | 6     |                     |              |            | _          |                   | -        |                     |                    | -                | -                   | -                     |                          |               | -                    | -                     |                         | e - 12           | _           |                      | <u> </u>               | e e                    | _                       | <u> </u>            |                        | · · · ·               |                           |
| +           | -                |                       |                          |       |                     |              |            |            |                   |          |                     |                    |                  |                     |                       |                          |               | -                    | 1                     |                         |                  |             |                      |                        |                        |                         |                     |                        |                       |                           |
|             |                  |                       |                          |       |                     |              |            |            |                   |          |                     |                    |                  |                     |                       |                          |               |                      |                       |                         |                  |             |                      |                        |                        |                         |                     |                        |                       |                           |
|             |                  |                       |                          | 2     |                     |              |            |            |                   |          |                     |                    |                  |                     |                       |                          | -             |                      |                       |                         |                  |             |                      |                        |                        |                         |                     |                        |                       |                           |
| -           |                  | -                     |                          | -     |                     | -            | -          |            |                   | -        |                     |                    |                  |                     | _                     | -                        |               | -                    | -                     |                         | -                |             |                      |                        |                        |                         |                     |                        |                       |                           |
| +           |                  |                       |                          |       |                     |              |            |            | -                 | -        |                     | -                  |                  | -                   |                       |                          | +             | -                    | 1                     |                         | -                | -           |                      |                        |                        |                         |                     |                        |                       |                           |
|             |                  |                       |                          |       |                     |              |            |            |                   |          |                     |                    |                  |                     |                       |                          |               |                      |                       |                         |                  |             |                      |                        |                        |                         |                     |                        |                       |                           |
| _           |                  |                       |                          |       |                     |              |            |            |                   |          |                     | _                  |                  |                     | _                     | _                        | _             | _                    | _                     |                         |                  |             |                      |                        |                        |                         |                     |                        |                       |                           |
|             |                  |                       |                          |       |                     |              |            |            | _                 | _        |                     | _                  |                  |                     |                       | _                        |               | -                    | -                     |                         |                  |             |                      |                        |                        |                         |                     |                        |                       |                           |
|             |                  |                       |                          |       |                     |              |            |            |                   |          |                     |                    |                  |                     |                       |                          |               |                      |                       |                         |                  |             |                      |                        |                        |                         |                     |                        |                       |                           |
| 上载          | 1,022            | 1,218                 | 119 9,358                | 9,561 | 102                 | 1,139        | 1,210      | 106        | 1,720             | 1,955    | 114                 | 1,817              | 1,890            | 104                 | 2,827                 | 2,791                    | <b>99</b> 2,7 | ю I, I               | 63 43                 | 759                     | 312              | 41          | 190                  | 646                    | 516                    | 516                     |                     | 2,728                  | 1,277                 |                           |
| <b>걙厚数</b>  | 4,162            | 4,683                 | 4,162                    | 4,663 | 112                 | 5,110        | 5,973      | 117        | 5,536             | 6,270    | 113                 | 5,238              | 6,739            | 129                 | 6,112                 | 5,973                    | 98 5,5        | 7 S,S                | 16 92<br>15           | 5,554                   | 5,516            | 99 S.       | 997                  | 5,661                  | 5,463                  | 5,409                   | S                   | 4,459                  | 4,182                 |                           |
| (L 3 B)     | 541              |                       | 1 D 389                  | 1.20  |                     | Z.192        | 2,239      |            | £.173             | £. US£   |                     | 1,326              | 1,702            |                     | 3,0£4                 | 1.7021                   | 1 2.2         | a 6                  | er i                  | <ul> <li>Y20</li> </ul> | 32               |             | 100                  | 1 702                  | 1 1316                 | . 497                   |                     | 1.059                  | 1 1 174               |                           |

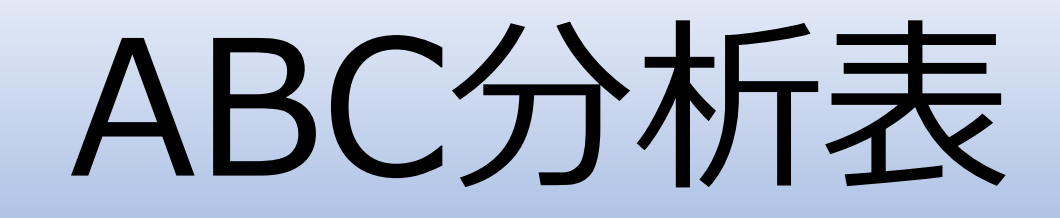

- •指定した分類コード、店舗のABC分析情報を表示。
  - ・マスタの情報を表示
  - ・売上数、在庫数等を表示
  - ・補充対策が必要な商品を色により識別

|                                                                                                    | O ABC分标      | 所表 Ver.1.62 |                      |                                  |                      |                                        |             |                                              |            |                             |               |          |           |              |            |          |                |                |                |              |          |                    |        |         |                 |              |           |             |        |          |            |            | <u></u> |                   |
|----------------------------------------------------------------------------------------------------|--------------|-------------|----------------------|----------------------------------|----------------------|----------------------------------------|-------------|----------------------------------------------|------------|-----------------------------|---------------|----------|-----------|--------------|------------|----------|----------------|----------------|----------------|--------------|----------|--------------------|--------|---------|-----------------|--------------|-----------|-------------|--------|----------|------------|------------|---------|-------------------|
|                                                                                                    | 📃 売          | 上数 評価       | DPT 85               | 5 712 851 277                    | tt (                 | ≿入先 圆No. [                             | 202144      | ~ 202147 🚾 店舗                                | i 999 全店   | まして 集計                      |               |          |           |              |            |          | C              | 在庫             | E¥ 125 (       | • 直近:売数4wa   | + ○ 向売:・ | 向売4w+向売8           | w)/2 C | 当迥:((当) | 四+当日)/‼         | 反売日数)*7      | *4        |             |        |          | BYD        | -h*        | Cà.     | . 8               |
|                                                                                                    | 順位 評個        | L 構成比 仕入先   | E DPT 057            | 品番 商品 71-7                       | 開始週                  | 起<br>動 仕入先品番                           | JAND-1-*    | 商品名                                          | 定中量止平      | 値 1<br>原価 売価 区 3            | 値下<br>売価 組利率  | 在庫数      | 店<br>在庫数  | DCPC :<br>在庫 | 在庫数<br>昨%  | 左庫数<br>率 | 今週 祥<br>補充数 在. | 充後<br>  東数率  5 | 安:<br>定量数 在庫   | ≧<br>数 補充案 仮 | 発注 倍     | 発 <u>注</u><br>店 DC | 出 倍日   | 庫 発     | 本 ケ<br>ール ー     | · 売数<br>7 昨% | 売1v<br>対% | 当週<br>対% 当日 | 3売 当週売 | 売<br>4v計 | 数<br>1w 2w | 8作<br>4v言t | · 売     | 数 <u>*</u><br>2 v |
|                                                                                                    |              |             | 2 05 050             | 0 001 11 (110510)                | 0 0001 10            |                                        | 10000050000 |                                              | 0 0 0      | 115 100                     | 0 17 0        | 1.005    | 1.107     | 0            | 100.0      | 35.5     | 070            | 00.0           | 1.470 00       |              | 1 1 3    | E                  | T T T  | 1.00    |                 | 100          | ol or il  | 07.0        | 14 153 | arar     | 101 00     | 1574       | 010     |                   |
|                                                                                                    | 2 A          | 2.08 0068   | 7 85 852<br>7 85 852 | 2 001 特1面28510.<br>2 031 其命28510 | 3 202149             | キンチャンマート・1                             | 49028850006 | 25 \$07 YUU VEXYRUN  <br>25 \$07600265   256 | 2 9 8      | 87 100                      | 0 17.3        | 1919     | 1313      | 2088         | 95.3       | 75.5     | 270            | 92.0           | 960 15         | 00 1333      | -        |                    |        | 38      |                 | 8 162.       | 3 64 8    | 37.3        | 7 317  | 2565     | 161 200    | 15/6       | 813     | 29-               |
|                                                                                                    | 3 A          | 0.79 00654  | 4 85 852             | 4 023 基幹78510                    | 6 202145             | · · · · · · · · · · · · · · · · · · ·  | 45172440057 | 54 デ ントウメント 3030                             | 198        | 68 93 0                     | 84 19.1       | 946      | 946       | 3415         | 172.7      | 178.5    | 490            | 288.1          | 557 12         | 22 -4569     |          | -                  |        | 30      |                 | 30 277.      | 1 68.3    | 84.7        | 7 141  | 978      | 167 26     | 353        | 152     |                   |
|                                                                                                    | 4 A          | 0.78 00451  | 1 85 852             | 4 020 特価 8510                    | 6 202145             | 体*ノイト                                  | 49766400000 | 13 /ポノイト300G                                 | 9 8        | 215 274                     | 0 21.5        | 1136     | 1136      | 450          | 136.8      | 208.8    | 390            | 283.1          | 963 11         | 95 -1561     |          |                    |        | 30      | 0 3             | 30 152.      | 2 22.6    | 23.4        | 2 38   | 956      | 54 6       | 628        | 221     | Ľ                 |
|                                                                                                    | 5 A          | 0.69 00602  | 2 85 851             | 4 046 基幹 8510                    | 8 202149             | 7929* シメンツユ                            | 49010112014 | 23 イチヒ*キアワセタ*シメンツ                            | 198        | 113 223 0                   | 148 23.7      | 629      | 629       | 4821         | 8350.0     | *66.9    | 144            | *83.9          | 672 10         | 59 94        |          |                    |        | 8       | 3 0             | 8 0.         | 0 88.8    | 41.0        | 8 54   | 847      | 188 29/    | , 0        | ) 0     |                   |
|                                                                                                    | 6 A          | 0.66 00438  | 8 85 852             | 3 009 基幹18510                    | 4 202145             | イカアシ <sup>*</sup> ツケ190G               | 49046910207 | 97 (hr) (lehthts) (r) ()                     | 90         | 75 93 0                     | 84 10.7       | 876      | 876       | 144          | 157.4      | 256.3    | 192            | 325.6          | 432 10         | 11 -537      |          |                    |        | 48      | 3 0 2           | 24 322.      | 3 54.9    | 114.9       | 18 148 | 809      | 111 144    | 251        | 94      |                   |
|                                                                                                    | 1 A          | 0.63 0068   | / 85 852<br>5 85 851 | 4 UI8 将1面28510<br>6 101 廠發了8510  | 7 202149             | 14777ゼキハノノモト<br>人本*チャティーハ*ック*          | 49010063512 | 48 1427778777777777777777777777777777777777  | 9 4        | 128 181                     | 0 27.0        | 290      | 280       | 0            | 26.7       | 98.9     | 0              | 98.9           | 385 0          | 45 784       |          |                    |        | 24      | 9 0 1           | 2 190.       | 1 36 5    | 26.0        | 0 29   | 781      | 69 5       | 619        | 179     | 21                |
|                                                                                                    | 9 A          | 0.59 00602  | 2 85 852             | 2 053 基幹 8510                    | 3 202149             | ミトドリノタスキテンツハド                          | 49019905227 | 48 マルチャンミト・リノタヌキテン                           | 198        | 97 125                      | 0 22.4        | 855      | 855       | 264          | 87.6       | 98.4     | 120            | 113.0          | 865 9          | 10 -449      |          |                    |        | 12      | 2 0 1           | 2 102.       | 5 119.8   | 32.3        | 3 39   | 728      | 218 8/     | 1 710      | 266     | stati i           |
|                                                                                                    | 10 A         | 0.57 00427  | 7 85 852             | 2 052 基幹 8510                    | 3 202149             | タッシカッキイテルソハッ                           | 49732887347 | 51 スナオシタミシカミキイテルソノ                           | 98         | 53 65                       | 0 18.5        | 1115     | 1115      | 360          | 141.8      | 125.7    | 168            | 146.0          | 1090 8         | 76 -935      |          |                    |        | 24      | 4 0 1           | 2 94.        | 1 114.7   | 61.5        | 2 75   | 701      | 201 91     | 745        | 286     | i r               |
|                                                                                                    | 11 A         | 0.55 00602  | 2 85 852             | 2 053 基幹18510                    | 3 202149             | アカイキツネウト・ン                             | 49019905227 | 31 マルチャンアカイキツネウト ご                           | 998        | 97 125                      | 0 22.4        | 856      | 856       | 222          | 83.5       | 120.9    | 168            | 145.7          | 884 8          | 55 -559      |          |                    |        | 12      | 2 0 1           | 12 124.      | 4 140.9   | 31.9        | 2 37   | 684      | 241 67     | 550        | 244     | •                 |
|                                                                                                    | 12 A         | 0.54 00760  | 0 85 852             | 2 069 基理 18510:<br>1 074 単合 0510 | 3 202149             | コニックモリソースヤキソハニ                         | 49019903245 | 95 7%#+>3°9EUV-2+4                           | 98         | 90 100                      | 0 10.0        | 674      | 674       | 224          | 94.8       | 98.8     | 171            | 128.8          | 710 8          | 28 -305      |          |                    |        | 12      | 2 0 1           | 2 89.        | 9 102.1   | 93.9        | 6 105  | 662      | 169 160    | 736        | 171     |                   |
|                                                                                                    | 13 A         | 0.53 00602  | 2 85 852<br>8 85 852 | 1 074 基軒 8510:<br>1 083 時価 8510: | 2 202145             | 73270000 2<br>58070000 2               | 49027131186 | 20 マルコメ ノクビキティミノン/<br>14 Tギコ * セイカ 「ホンノコ*」   | 290<br>098 | 188 213                     | 15 21.3       | 496      | 495       | 234          | 48.3       | 48.0     | 24             | 164 0          | 267 3          | 78 -127      |          |                    |        | 12      | 2 12 2          | 24 00.       | 2 131 8   | 21.3        | 4 50   | 622      | 205 6      | 984        | 448     |                   |
|                                                                                                    | 15 A         | 0.49 00438  | 8 85 852             | 3 028 基幹 8510                    | 4 202145             | ミカンカンツ <sup>®</sup> メ425G              | 49046910612 | 40 ミカンカンツ <sup>°</sup> メ425G                 | 9 0        | 79 100 0                    | 84 6.0        | 369      | 369       | -218         | 0.0        | *48.2    | 530 *          | 135.1          | 387            | 62 -595      |          |                    |        | 24      | 4 0 2           | 24 0.        | 0 104.9   | 68.9        | 3 72   | 610      | 160 14     | 1 0        | ) 02    |                   |
|                                                                                                    | 16 A         | 0.49 00427  | 7 85 852             | 2 051 基幹(8510)                   | 3 202149             | ソースヤキソハ。                               | 49732883000 | 31 スナオシソースヤキソハ*860                           | i 9 8      | 53 65                       | 0 18.5        | 807      | 807       | 240          | 115.7      | 115.9    | 180            | 143.7          | 859 7          | 56 -651      |          |                    |        | 24      | 4 0 1           | 2 80.        | 3 132.9   | 51.8        | 2 54   | 605      | 201 8/     | i 753      | 3 292   | <u> </u>          |
|                                                                                                    | 17 A         | 0.49 0061   | 7 85 852             | 2 031 基幹(8510)                   | 3 202149             | ネキ、ラーメン                                | 49047600104 | 21 キンチャンネキ ラーメン108                           | iG 9 8     | 87 98                       | 0 11.2        | 771      | 771       | 1452         | 99.8       | 100.0    | 60             | 110.2          | 476            | 55 -1600     |          |                    |        | 24      | 4 0 1           | 2 85.        | 6 82.1    | 170.6       | 3 181  | 604      | 124 21/    | 706        | 6 189   | 11                |
| No.       No.       N                                                                                                    | 18 A         | 0.48 00602  | 2 85 852             | 2 063 基幹 8510:                   | 3 202149             |                                        | 49019903610 | 40 J1*27249291*2                             | 98         | 57 100 0                    | 75 24.0       | 466      | 466       | 0            | 112.4      | 296.4    | 24             | 313.8          | 635            | 46 256       |          |                    |        | 12      | 2 0 1           | 2 256.       | 2 156.8   | 53.5        | 2 55   | 597      | 234 96     | 233        | 8 69    |                   |
|                                                                                                    | 19 A         | 0.48 0068   | / 85 859<br>7 05 052 | 3 232 規門町18510                   | 3 202149             | フリンンアノイナマイオアケ<br>カッコンシートン              | 49019903683 | 08 7.1 27247747777<br>28 5.000007*706017     | 994        | 60 /5                       | 121 0.2       | 310      | 1096      | 228          | 111 0      | *43.4    | 72             | *55.6          | 211 1          | 38 56        |          |                    |        | 12      | 2 0 1           | 20 100       | 2 125.8   | 51.3        | 20 110 | 590      | 333 115    | 500        | 0 260   | <u> </u>          |
| 1       1       0.00000000000000000000000000000000000                                                                                                    | 20 H         | 0.43 0042   | 7 85 852             | 2 051 基幹78510                    | 3 202149             | <u>ショウユラーメン</u>                        | 49732887345 | 60 スナオシショウエラーメン760                           | 198        | 53 65                       | 0 18.5        | 780      | 780       | 138          | 100.8      | 106.7    | 168            | 131.3          | 844 8          | 55 -599      |          |                    |        | 24      | 4 0 1           | 2 76.        | 8 148.9   | 53.4        | 6 44   | 524      | 195 6      | 682        | 239     | i i               |
| 1       1       4       1       1       1       1       1       1       1       1       1       1       1       1       1       1       1       1       1       1       1       1       1       1       1       1       1       1       1       1       1       1       1       1       1       1       1       1       1       1       1       1       1       1       1       1       1       1       1       1       1       1       1       1       1       1       1       1       1       1       1       1       1       1       1       1       1       1       1       1       1       1       1       1       1       1       1       1       1       1       1       1       1       1       1       1       1       1       1       1       1       1       1       1       1       1       1       1       1       1       1       1       1       1       1       1       1       1       1       1       1       1       1       1       1       1       1       1                                                                                                    | 22 A         | 0.42 0043   | 7 85 851             | 7 133 期間 8510                    | 7 202149             | シ <sup>*</sup> ュンスイルチミツ1KG             | 45824122823 | 43 ジェンスイルチミツ1KG                              | 9 4        | 310 459 0                   | 417 25.7      | 584      | 584       | 0            | 0.0        | *102.3   | 120 *          | 125.8          | 335 8          | 40 -184      |          |                    |        | 12      | 2 0 1           | 12 0.        | 0 49.2    | 65.6        | 2 58   | 512      | 63 28      | 0          | ) 0     |                   |
| 1       1       1       1       1       1       1       1       1       1       1       1       1       1       1       1       1       1       1       1       1       1       1       1       1       1       1       1       1       1       1       1       1       1       1       1       1       1       1       1       1       1       1       1       1       1       1       1       1       1       1       1       1       1       1       1       1       1       1       1       1       1       1       1       1       1       1       1       1       1       1       1       1       1       1       1       1       1       1       1       1       1       1       1       1       1       1       1       1       1       1       1       1       1       1       1       1       1       1       1       1       1       1       1       1       1       1       1       1       1       1       1       1       1       1       1       1       1       1                                                                                                          | 23 A         | 0.41 00438  | 6 85 852             | 2 063 期間 8510:                   | 3 202149             | ナコドミアンニクウトドン                           | 49019903610 | 88 ナコ゜ミアンニクウト゜ン                              | 94         | 70 100 0                    | 75 6.7        | 562      | 562       | 240          | 0.0        | *103.8   | 192 *          | 142.2          | 545 8          | 25 -561      |          |                    |        | 12      | 2 0 1           | 12 0.        | 0 170.4   | 48.2        | 3 40   | 500      | 213 65     | <i>i</i> 0 | ) 0     | í E               |
|                                                                                                    | 24 A         | 0.39 00687  | 7 85 851             | 3 005 特価 8510                    | 6 202145             | カンコクアシッシキノリ                            | 45431743004 | 23 カンコクアシ <sup>®</sup> ツケノリ3P (3             | ウ98        | 57 84                       | 0 32.1        | 738      | 738       | 916          | 136.6      | 132.2    | 64             | 144.4          | 614 5          | 99 -1183     |          |                    |        | 28      | 3 0 2           | 28 81.       | 2 54.3    | 51.4        | 2 42   | 479      | 65 78      | 590        | 113     | 2!                |
| 2       1       2       1       2       1       0       0       0       0       0       0       0       0       0       0       0       0       0       0       0       0       0       0       0       0       0       0       0       0       0       0       0       0       0       0       0       0       0       0       0       0       0       0       0       0       0       0       0       0       0       0       0       0       0       0       0       0       0       0       0       0       0       0       0       0       0       0       0       0       0       0       0       0       0       0       0       0       0       0       0       0       0       0       0       0       0       0       0       0       0       0       0       0       0       0       0       0       0       0       0       0       0       0       0       0       0       0       0       0       0       0       0       0       0       0       0       0       0                                                                                                    | 24 A         | 0.39 00687  | 7 85 852             | 1 107 特価38510                    | 1 202149             | ホインカレーチュウカラ                            | 49011501121 | 61 オオツカショクヒンホニンカレー<br>45 こ シンナイリナキ・レーニュリ     | 98         | 98 121                      | 0 19.0        | 656      | 656       | 500          | 143.5      | 170.3    | 10             | 173.0          | 236 5          | 99 -577      |          |                    |        | 10      | 0 10 3          | 30 115.      | 4 152.0   | 30.4        | 2 24   | 479      | 182 62     | 415        | 5 95    |                   |
| 1       1       2       2032       2       2000       2       1000       2       1000       2       1000       2       1000       2       1000       2       1000       1000       1000       1000       1000       1000       1000       1000       1000       1000       1000       1000       1000       1000       1000       1000       1000       1000       1000       1000       1000       1000       1000       1000       1000       1000       1000       1000       1000       1000       1000       1000       1000       1000       1000       1000       1000       1000       1000       1000       1000       1000       1000       1000       1000       1000       1000       1000       1000       1000       1000       1000       1000       1000       1000       1000       1000       1000       1000       1000       1000       1000       1000       1000       1000       1000       1000       1000       1000       1000       1000       1000       1000       1000       1000       1000       1000       1000       1000       1000       1000       1000       1000       10000       10000       100                                                                                                    | 26 A         | 0.39 0068   | / 85 851<br>2 85 852 | 4 018 符1曲38510                   | 8 202149<br>5 202145 | 2062510                                | 49023801358 | 45 _00031031931971971                        | 98         | 59 94 0                     | 75 21 2       | 91       | 50.4      | 295          | 8.11       | 75.2     | 2.4            | 70.2           | 123 5<br>401 F | 98 507       |          |                    |        | 18      | 0 U<br>2 12 0   | 8 492.       | 8 15.1    | 54.5        | 5 20   | 478      | 18 24      | 97         | 21      |                   |
| 1       1       1       1       1       1       1       1       1       1       1       1       1       1       1       1       1       1       1       1       1       1       1       1       1       1       1       1       1       1       1       1       1       1       1       1       1       1       1       1       1       1       1       1       1       1       1       1       1       1       1       1       1       1       1       1       1       1       1       1       1       1       1       1       1       1       1       1       1       1       1       1       1       1       1       1       1       1       1       1       1       1       1       1       1       1       1       1       1       1       1       1       1       1       1       1       1       1       1       1       1       1       1       1       1       1       1       1       1       1       1       1       1       1       1       1       1       1       1                                                                                                          | 28 A         | 0.35 00759  | 9 85 852             | 3 008 基幹78510                    | 4 202145             | ホテイヤキトリタレ756                           | 49025110114 | 99 ホテイヤキトリタレフ5G                              | 98         | 92 100                      | 0 8.0         | 421      | 421       | 268          | 70.5       | 69.4     | 100            | 88.4           | 420 5          | 36 -353      |          |                    |        | 48      | 3 0 2           | 24 85.       | 3 93.2    | 73.1        | 1 55   | 429      | 100 12     | 657        | 182     | 11                |
| 10         0         0.02         0.02         0.02         0.02         0.02         0.02         0.02         0.02         0.02         0.02         0.02         0.02         0.02         0.02         0.02         0.02         0.02         0.02         0.02         0.02         0.02         0.02         0.02         0.02         0.02         0.02         0.02         0.02         0.02         0.02         0.02         0.02         0.02         0.02         0.02         0.02         0.02         0.02         0.02         0.02         0.02         0.02         0.02         0.02         0.02         0.02         0.02         0.02         0.02         0.02         0.02         0.02         0.02         0.02         0.02         0.02         0.02         0.02         0.02         0.02         0.02         0.02         0.02         0.02         0.02         0.02         0.02         0.02         0.02         0.02         0.02         0.02         0.02         0.02         0.02         0.02         0.02         0.02         0.02         0.02         0.02         0.02         0.02         0.02         0.02         0.02         0.02         0.02         0.02         0.02        0.02<                                                                                                    | 29 A         | 0.33 00683  | 7 85 859             | 3 011 期間 SA83                    | 202010               | ユウチャンラーメント・ット                          | 49019903683 | 91 20チャンラーメント・ットン                            | 12 9 4     | 84 100                      | 0 16.0        | 188      | 188       | n            | 0.0        | *34.7    | n              | *34.7          | 122 F          | 15 327       |          |                    |        | 15      | 2 11 1          | 12 N.        | n 149.5   | 61.2        | 3 42   | 412      | 154 14     | 1 0        | 1 1     |                   |
| 1       1       0       0.03       04/2       0       0.03       04/3       0.03       04/3       0.23       04/3       0.03       04/3       0.03       04/3       0.03       04/3       0.03       04/3       0.03       04/3       0.03       04/3       0.03       04/3       0.03       04/3       0.03       04/3       0.03       04/3       0.03       04/3       0.03       04/3       0.03       04/3       0.03       04/3       0.03       04/3       0.03       04/3       0.03       04/3       0.03       04/3       0.03       04/3       0.03       04/3       0.03       04/3       0.03       04/3       0.03       04/3       0.03       04/3       0.03       04/3       0.03       04/4       0.03       04/3       0.03       04/4       0.03       04/3       0.03       04/4       0.03       04/3       0.03       0.03       04/3       0.03       04/3       0.03       04/3       04/3       02/3       04/4       04/3       02/3       04/4       0/1       04/3       0/1       0/1       0/1       0/1       0/1       0/1       0/1       0/1       0/1       0/1       0/1       0/1       0/1       0                                                                                                    | 30 A         | 0.33 00602  | 2 85 851             | 3 107 基幹 8510                    | 4 202145             | クラコンシオコンフ 26G                          | 49011596041 | 31 クラコンオトクヨウシオコンフ                            | 2 9 0      | 76 93                       | 0 18.3        | 222      | 222       | -5           | 0.0        | *41.9    | 320 *          | 119.7          | 469 5          | 14 -113      |          |                    |        | 20      | 0 2             | 20 0.        | 0 59.4    | 68.1        | 1 49   | 411      | 61 61      | 0          | ) 0     | i i i             |
| Image: Normal State       Image: Normal State       Normal State       Normal State <th< td=""><td>31 A</td><td>0.33 0043</td><td>7 85 859</td><td>3 221 期間 SA71</td><td>202006</td><td>27°77°4185Gb&gt;</td><td>49048517004</td><td>46 17°73°4165Gb)</td><td>98</td><td>80 100</td><td>0 20.0</td><td>605</td><td>605</td><td>456</td><td>0.0</td><td>*140.6</td><td>120 *</td><td>170.3</td><td>444 5</td><td>05 -796</td><td></td><td></td><td></td><td>24</td><td>4 0 2</td><td>24 0.</td><td>0 36.6</td><td>51.3</td><td>6 31</td><td>40.4</td><td>37 238</td><td>0</td><td>) 0</td><td>4</td></th<>                | 31 A         | 0.33 0043   | 7 85 859             | 3 221 期間 SA71                    | 202006               | 27°77°4185Gb>                          | 49048517004 | 46 17°73°4165Gb)                             | 98         | 80 100                      | 0 20.0        | 605      | 605       | 456          | 0.0        | *140.6   | 120 *          | 170.3          | 444 5          | 05 -796      |          |                    |        | 24      | 4 0 2           | 24 0.        | 0 36.6    | 51.3        | 6 31   | 40.4     | 37 238     | 0          | ) 0     | 4                 |
| 1       1       0       0       0       0       0       0       0       0       0       0       0       0       0       0       0       0       0       0       0       0       0       0       0       0       0       0       0       0       0       0       0       0       0       0       0       0       0       0       0       0       0       0       0       0       0       0       0       0       0       0       0       0       0       0       0       0       0       0       0       0       0       0       0       0       0       0       0       0       0       0       0       0       0       0       0       0       0       0       0       0       0       0       0       0       0       0       0       0       0       0       0       0       0       0       0       0       0       0       0       0       0       0       0       0       0       0       0       0       0       0       0       0       0       0       0       0       0                                                                                                    | 32 A         | 0.33 00687  | 7 85 852             | 2 071 特価38510:                   | 3 202149             | へ"ヤンク、チョウオオモリ                          | 49028850014 | 54 ^**>>>>>>>>>>>>>>>>>>>>>>>>>>>>>>>>>>>    | 98         | 146 181                     | 0 19.3        | 652      | 652       | 192          | 153.7      | 185.3    | 36             | 196.3          | 394 5          | 02 -450      |          |                    |        | 12      | 2 0 1           | 2 83.        | 6 87.6    | 66.9        | 6 42   | 402      | 88 106     | 481        | 178     |                   |
| 15       0       0.31       0.054       16       0.24       0.90       17.0       56       47       0.50       17.0       56       47       0.50       17.0       56       47       0.50       17.0       17.0       17.0       17.0       17.0       17.0       17.0       17.0       17.0       17.0       17.0       17.0       17.0       17.0       17.0       17.0       17.0       17.0       17.0       17.0       17.0       17.0       17.0       17.0       17.0       17.0       17.0       17.0       17.0       17.0       17.0       17.0       17.0       17.0       17.0       17.0       17.0       17.0       17.0       17.0       17.0       17.0       17.0       17.0       17.0       17.0       17.0       17.0       17.0       17.0       17.0       17.0       17.0       17.0       17.0       17.0       17.0       17.0       17.0       17.0       17.0       17.0       17.0       17.0       17.0       17.0       17.0       17.0       17.0       17.0       17.0       17.0       17.0       17.0       17.0       17.0       17.0       17.0       17.0       17.0       17.0       17.0       17.0                                                                                                    | 33 A         | 0.32 0043   | 7 85 859<br>7 85 852 | 3 ZUU 期間F3J16<br>2 051 其於79510   | 202144               | 215-31                                 | 49015150038 | 08 //4//47/ /9 //////<br>77 74#05//5-0//706  | 9 4        | 48 93 U<br>53 65            | 0 18 5        | 30       | 802       | 72           | 102.0      | *0.8     | 156            | ¥0.8           | 834 4          | 91 -505      |          |                    |        | 12      | 2 0 1           | 2 0.         | 4 197 1   | 59.2        | 8 34   | 400      | 132 4      | 507        | 1 101   | <u> </u>          |
| 15       A       0.30       0.00       0.00       0.00       0.00       0.00       0.00       0.00       0.00       0.00       0.00       0.00       0.00       0.00       0.00       0.00       0.00       0.00       0.00       0.00       0.00       0.00       0.00       0.00       0.00       0.00       0.00       0.00       0.00       0.00       0.00       0.00       0.00       0.00       0.00       0.00       0.00       0.00       0.00       0.00       0.00       0.00       0.00       0.00       0.00       0.00       0.00       0.00       0.00       0.00       0.00       0.00       0.00       0.00       0.00       0.00       0.00       0.00       0.00       0.00       0.00       0.00       0.00       0.00       0.00       0.00       0.00       0.00       0.00       0.00       0.00       0.00       0.00       0.00       0.00       0.00       0.00       0.00       0.00       0.00       0.00       0.00       0.00       0.00       0.00       0.00       0.00       0.00       0.00       0.00       0.00       0.00       0.00       0.00       0.00       0.00       0.00       0.00       0.00                                                                                                    | 35 A         | 0.31 00654  | 4 85 852             | 4 023 基幹TSJ16                    | 202144               |                                        | 45172440087 | 86 39*79/222200                              | IG 9 8     | 74 93 0                     | 84 11.9       | 613      | 613       | 325          | 0.0        | *147.8   | 110 *          | 176.9          | 543 4          | 71 -807      |          |                    |        | 30      |                 | 30 0.        | 0 59.4    | 83.2        | 13 43  | 377      | 56 10      | 004        |         |                   |
| 1       0       0.000087       85       55       100       100       100       100       100       100       100       100       100       100       100       100       100       100       100       100       100       100       100       100       100       100       100       100       100       100       100       100       100       100       100       100       100       100       100       100       100       100       100       100       100       100       100       100       100       100       100       100       100       100       100       100       100       100       100       100       100       100       100       100       100       100       100       100       100       100       100       100       100       100       100       100       100       100       100       100       100       100       100       100       100       100       100       100       100       100       100       100       100       100       100       100       100       100       100       100       100       100       100       100       100       10                                                                                                    | 36 A         | 0.30 00689  | 9 85 852             | 1 067 基幹 8510                    | 1 202149             | ハチミートソース                               | 49026882651 | 69 ハチタッフ <sup>°</sup> リミートソース28              | 15 9 0     | 78 93                       | 0 16.1        | 415      | 415       | 5            | 125.7      | 132.1    | 63             | 155.1          | 341 4          | 69 -17       |          |                    |        | 24      | 4 12 2          | 24 323.      | 3 49.1    | 79.1        | 3 50   | 375      | 46 187     | 116        | 3 77    |                   |
| 138       4       0.30       0.00002       5       0.52       0.75       0.13       0.40       0.20       0.00       0.55       0.53       0.00       0.00       0.00       0.00       0.00       0.00       0.00       0.00       0.00       0.00       0.00       0.00       0.00       0.00       0.00       0.00       0.00       0.00       0.00       0.00       0.00       0.00       0.00       0.00       0.00       0.00       0.00       0.00       0.00       0.00       0.00       0.00       0.00       0.00       0.00       0.00       0.00       0.00       0.00       0.00       0.00       0.00       0.00       0.00       0.00       0.00       0.00       0.00       0.00       0.00       0.00       0.00       0.00       0.00       0.00       0.00       0.00       0.00       0.00       0.00       0.00       0.00       0.00       0.00       0.00       0.00       0.00       0.00       0.00       0.00       0.00       0.00       0.00       0.00       0.00       0.00       0.00       0.00       0.00       0.00       0.00       0.00       0.00       0.00       0.00       0.00       0.00       0.00 </td <td>37 A</td> <td>0.30 00687</td> <td>7 85 851</td> <td>4 005 特価 8510</td> <td>8 202149</td> <td>ヒ*ュアセレクトマヨネース</td> <td>49010011140</td> <td>30 アシドノモトヒキュアセレクトマ</td> <td>9 8 E</td> <td>146 167</td> <td>0 12.6</td> <td>593</td> <td>593</td> <td>210</td> <td>587.4</td> <td>465.0</td> <td>385</td> <td>785.8</td> <td>478</td> <td>64 -1169</td> <td></td> <td></td> <td></td> <td>30</td> <td>0 3</td> <td>30 128.</td> <td>8 32.3</td> <td>66.0</td> <td>0 35</td> <td>371</td> <td>30 4:</td> <td>288</td> <td>3 42</td> <td>1.</td>                                                                                                    | 37 A         | 0.30 00687  | 7 85 851             | 4 005 特価 8510                    | 8 202149             | ヒ*ュアセレクトマヨネース                          | 49010011140 | 30 アシドノモトヒキュアセレクトマ                           | 9 8 E      | 146 167                     | 0 12.6        | 593      | 593       | 210          | 587.4      | 465.0    | 385            | 785.8          | 478            | 64 -1169     |          |                    |        | 30      | 0 3             | 30 128.      | 8 32.3    | 66.0        | 0 35   | 371      | 30 4:      | 288        | 3 42    | 1.                |
| B       A       0.20 0054 0 101       25 0 101       27 30 0 007 0 101       27 30 0 007 0 101       27 30 0 007 0 101       27 30 0 007 0 101       27 30 0 007 0 101       27 30 0 007 0 101       27 30 0 007 0 101       27 30 0 007 0 101       27 30 0 007 0 101       27 30 0 007 0 101       28 0 0 0 0 0 0 0 0 0 0 0 0 0 0 0 0 0 0 0                                                                                                    | 38 A         | 0.30 00602  | 2 85 852             | 1 074 基幹 8510                    | 5 202145             | 2862517                                | 49027131186 | 13 マルコメ ソクセキナマミソシノ                           | 90         | 59 84 0                     | 75 21.3       | 449      | 449       | 253          | 55.2       | 87.5     | 63             | 78.4           | 417 4          | 62 -366      |          |                    |        | 12      | 2 12 2          | 24 59.       | 7 100.5   | 92.3        | 4 57   | 370      | 93 57      | 620        | 285     | <u> </u>          |
| sh       a       0.20       0.00       0.00       0.00       0.00       0.00       0.00       0.00       0.00       0.00       0.00       0.00       0.00       0.00       0.00       0.00       0.00       0.00       0.00       0.00       0.00       0.00       0.00       0.00       0.00       0.00       0.00       0.00       0.00       0.00       0.00       0.00       0.00       0.00       0.00       0.00       0.00       0.00       0.00       0.00       0.00       0.00       0.00       0.00       0.00       0.00       0.00       0.00       0.00       0.00       0.00       0.00       0.00       0.00       0.00       0.00       0.00       0.00       0.00       0.00       0.00       0.00       0.00       0.00       0.00       0.00       0.00       0.00       0.00       0.00       0.00       0.00       0.00       0.00       0.00       0.00       0.00       0.00       0.00       0.00       0.00       0.00       0.00       0.00       0.00       0.00       0.00       0.00       0.00       0.00       0.00       0.00       0.00       0.00       0.00       0.00       0.00       0.00       0.00                                                                                                    | 39 A         | 0.29 00654  | 4 85 851             | 4 010 基幹78510                    | 8 202149             | ************************************** | 49301291113 | 17 P7Fa9F77a999a9b1                          | 498        | 57 65                       | 0 12.3        | 504      | 504       | 1 45 4       | 0.0        | *127.9   | 60 *           | 144.5          | 434 4          | 52 -112      |          |                    |        | 80      | 10 8            | 30 0.        | 0 55.2    | 63.4        | 3 38   | 362      | 50 183     | 0          | 0 774   | 1 11              |
| 14       0       0       0       0       0       0       0       0       0       0       0       0       0       0       0       0       0       0       0       0       0       0       0       0       0       0       0       0       0       0       0       0       0       0       0       0       0       0       0       0       0       0       0       0       0       0       0       0       0       0       0       0       0       0       0       0       0       0       0       0       0       0       0       0       0       0       0       0       0       0       0       0       0       0       0       0       0       0       0       0       0       0       0       0       0       0       0       0       0       0       0       0       0       0       0       0       0       0       0       0       0       0       0       0       0       0       0       0       0       0       0       0       0       0       0       0       0       0                                                                                                    | 41 A         | 0.29 00451  | 1 85 851<br>7 85 851 | 4 123 時間18510                    | 8 202145             | 79/17500 27-<br>79/17570506            | 49721950307 | 00 4979797 2721000<br>27 79°77570506         | 98         | 82 121                      | 0 20.0        | 621      | 621       | 300          | 328.0      | 444.0    | 90             | 444.0          | 161 4          | 51 -470      |          |                    |        | 40      | 20 10           | 24 24.       | 9 46.5    | 164.4       | 37 69  | 361      | 42 14      | 142        | 3 30    |                   |
| Image: A a       0.29 (0087) BS       0.89 (1 a) Billing A (2 0 120)       0.47 (2 7 7 4 A)       0.29 (0087) BS       0.89 (1 a) Billing A (2 0 12 B)       0.0 (1 3 3 2 7 7 4 A)       0.0 (1 3 3 2 7 7 4 A)       0.0 (1 3 3 2 7 7 4 A)       0.0 (1 3 3 2 7 7 4 A)       0.0 (1 3 3 2 7 7 4 A)       0.0 (1 3 3 2 7 7 4 A)       0.0 (1 3 3 2 7 7 4 A)       0.0 (1 3 3 3 2 7 7 4 A)       0.0 (1 3 3 3 2 7 7 4 A)       0.0 (1 3 3 3 2 7 7 4 A)       0.0 (1 3 3 3 2 7 7 4 A)       0.0 (1 3 3 2 7 7 4 A)       0.0 (1 3 3 2 7 7 4 A)       0.0 (1 3 3 2 7 7 4 A)       0.0 (1 3 3 2 7 7 4 A)       0.0 (1 3 3 2 7 7 4 A)       0.0 (1 3 2 7 7 4 A)       0.0 (1 3 2 7 7 4 A)       0.0 (1 3 7 7 2 7 7 4 A)       0.0 (1 3 7 7 2 7 7 4 A)       0.0 (1 3 7 7 2 7 7 4 A)       0.0 (1 3 7 7 2 7 7 4 A)       0.0 (1 3 7 7 2 7 7 4 A)       0.0 (1 3 7 7 2 7 7 4 A)       0.0 (1 3 7 7 2 7 7 4 A)       0.0 (1 3 7 7 2 7 7 4 A)       0.0 (1 3 7 7 2 7 7 4 A)       0.0 (1 3 7 7 2 7 7 4 A)       0.0 (1 3 7 7 2 7 4 A)       0.0 (1 3 7 7 2 7 4 A)       0.0 (1 3 7 7 2 7 4 A)       0.0 (1 3 7 7 2 7 4 A)       0.0 (1 3 7 7 2 7 4 A)       0.0 (1 3 7 7 2 7 4 A)       0.0 (1 3 7 7 2 7 4 A)       0.0 (1 4 A )       0.0 (1 A )       0.0 (1 A )                                                                                                    | 42 A         | 0.29 00428  | 8 85 852             | 4 032 特価 8510                    | 1 202149             | ホ°ホ°ロ700 ケッソク                          | 49025603101 | 47 #*#*uZN*ケッソク700                           | 98         | 148 264                     | 0 43.9        | 1137     | 1137      | 405 1        | 8672.7     | 745.3    | 0              | 745.3          | 221 4          | 50 -1112     |          |                    |        | 20      |                 | 20 1384.     | 6 11.1    | 355.8       | 0 183  | 360      | 10 /       | 26         | 3 9     |                   |
| 44       A       0.29 [0067] 85 [859] 011       MMR[3 x0       [20118]       P(Ab7247-2x12)       9 400734033375 (P(Ab7247-2x12)       9 400734033375 (P(Ab7247-2x12)       9 400734033375 (P(Ab7247-2x12)       9 400734033375 (P(Ab7247-2x12)       9 400734033375 (P(Ab7247-2x12)       9 400734033375 (P(Ab7247-2x12)       9 400734033375 (P(Ab7247-2x12)       9 400734033375 (P(Ab7247-2x12)       9 400734033375 (P(Ab7247-2x12)       9 400734033375 (P(Ab7247-2x12)       9 400734033375 (P(Ab7247-2x12)       9 400734033375 (P(Ab7247-2x12)       9 400734033375 (P(Ab7247-2x12)       9 400734033375 (P(Ab7247-2x12)       9 40073403375 (P(Ab7247-2x12))       9 40073403375 (P(Ab7247-2x12))       9 40073403375 (P(Ab7247-2x12))       9 40073403375 (P(Ab7247-2x12))       9 40073403375 (P(Ab7247-2x12))       9 40073403375 (P(Ab7247-2x12))       9 40073403375 (P(Ab7247-2x12))       9 40073403375 (P(Ab7247-2x12))       9 40073403375 (P(Ab7247-2x12))       9 40073403375 (P(Ab724-2x110))       9 40073403375 (P(Ab724-2x110))       9 40073403375 (P(Ab724-                                                                                                    | 43 A         | 0.29 00687  | 7 85 859             | 3 146 期間 SA79                    | 201920               | メカ ミコ クウマキ ヨカ                          | 49028814527 | 00 メカドミコドクウマキドョカイミ                           | a 9 4      | 79 93                       | 0 15.1        | 246      | 246       | 0            | 0.0        | *56.8    | 0              | *56.8          | 283 4          | 42 196       |          |                    |        | 12      | 2 0 1           | 12 0.        | 0 136.7   | 71.2        | 2 43   | 354      | 121 91     | 0          | ) 0     | í                 |
| Instrumentary       Instrumentary       Instrumentary<                                                                                                    | 44 A         | 0.29 00687  | 7 85 859             | 3 011 期間 SA70                    | 202119               | ケイカクマモトマーユトンコ                          | 49017340338 | 75 ケイカクマモトマーユトンコツ                            | 9 4        | 93 100                      | 0 7.0         | 84       | 84        | 0            | 0.0        | *21.5    | 0              | *21.5          | 160 4          | 41 357       |          |                    |        | 12      | 2 0 1           | 12 0.        | 0 55.5    | 15.9        | 0 8    | 353      | 49 118     | 0          | ) 0     |                   |
| 40       0       -28       00.43       0.5       0.5       0.5       0.5       0.5       0.5       0.5       0.5       0.5       0.5       0.5       0.5       0.5       0.5       0.5       0.5       0.5       0.5       0.5       0.5       0.5       0.5       0.5       0.5       0.5       0.5       0.5       0.5       0.5       0.5       0.5       0.5       0.5       0.5       0.5       0.5       0.5       0.5       0.5       0.5       0.5       0.5       0.5       0.5       0.5       0.5       0.5       0.5       0.5       0.5       0.5       0.5       0.5       0.5       0.5       0.5       0.5       0.5       0.5       0.5       0.5       0.5       0.5       0.5       0.5       0.5       0.5       0.5       0.5       0.5       0.5       0.5       0.5       0.5       0.5       0.5       0.5       0.5       0.5       0.5       0.5       0.5       0.5       0.5       0.5       0.5       0.5       0.5       0.5       0.5       0.5       0.5       0.5       0.5       0.5       0.5       0.5       0.5       0.5       0.5       0.5       0.5 <th< td=""><td>45 A</td><td>0.28 00428</td><td>8 85 852</td><td>2 016 基幹78510:</td><td>3 202149</td><td>ヘ*ヨンク*ヤキンハ*</td><td>49028850040</td><td>66 A*B20*2-X**2A*1</td><td>090</td><td>85 100</td><td>0 15.0</td><td>395</td><td>395</td><td>-2</td><td>65.0</td><td>86.6</td><td>40</td><td>96.9</td><td>279 4</td><td>39 -8</td><td></td><td></td><td></td><td>18</td><td>3 0 1</td><td>8 55.</td><td>5 71.8</td><td>95.7</td><td>2 58</td><td>351</td><td>63 88</td><td>632</td><td>2 124</td><td>2.</td></th<>                                                                                                    | 45 A         | 0.28 00428  | 8 85 852             | 2 016 基幹78510:                   | 3 202149             | ヘ*ヨンク*ヤキンハ*                            | 49028850040 | 66 A*B20*2-X**2A*1                           | 090        | 85 100                      | 0 15.0        | 395      | 395       | -2           | 65.0       | 86.6     | 40             | 96.9           | 279 4          | 39 -8        |          |                    |        | 18      | 3 0 1           | 8 55.        | 5 71.8    | 95.7        | 2 58   | 351      | 63 88      | 632        | 2 124   | 2.                |
| 1       0       0.02       0.00       0.00       0.00       0.00       0.00       0.00       0.00       0.00       0.00       0.00       0.00       0.00       0.00       0.00       0.00       0.00       0.00       0.00       0.00       0.00       0.00       0.00       0.00       0.00       0.00       0.00       0.00       0.00       0.00       0.00       0.00       0.00       0.00       0.00       0.00       0.00       0.00       0.00       0.00       0.00       0.00       0.00       0.00       0.00       0.00       0.00       0.00       0.00       0.00       0.00       0.00       0.00       0.00       0.00       0.00       0.00       0.00       0.00       0.00       0.00       0.00       0.00       0.00       0.00       0.00       0.00       0.00       0.00       0.00       0.00       0.00       0.00       0.00       0.00       0.00       0.00       0.00       0.00       0.00       0.00       0.00       0.00       0.00       0.00       0.00       0.00       0.00       0.00       0.00       0.00       0.00       0.00       0.00       0.00       0.00       0.00       0.00       0.00 <th< td=""><td>45 A<br/>47 A</td><td>0.28 0045</td><td>1 85 852</td><td>3 U37 期间18510<br/>2 052 其較78510</td><td>4 202145<br/>3 202149</td><td>ア フィークリフリハ ミス<br/>カドゥカドキイテルウトドン</td><td>49021501269</td><td>12 7 2440929797 28 -<br/>97 244080555404</td><td>3 9 4</td><td>53 65</td><td>0 18.5</td><td>1110</td><td>1110</td><td>2220</td><td>177.9</td><td>203.6</td><td>24</td><td>208.1</td><td>445 4</td><td>39 -2667</td><td></td><td></td><td></td><td>41</td><td>J 10 4<br/>4 0 1</td><td>10 398.</td><td>9 25.1</td><td>40.3</td><td>1 24</td><td>351</td><td>99 3</td><td>88</td><td>23 251</td><td></td></th<>                                                                                                    | 45 A<br>47 A | 0.28 0045   | 1 85 852             | 3 U37 期间18510<br>2 052 其較78510   | 4 202145<br>3 202149 | ア フィークリフリハ ミス<br>カドゥカドキイテルウトドン         | 49021501269 | 12 7 2440929797 28 -<br>97 244080555404      | 3 9 4      | 53 65                       | 0 18.5        | 1110     | 1110      | 2220         | 177.9      | 203.6    | 24             | 208.1          | 445 4          | 39 -2667     |          |                    |        | 41      | J 10 4<br>4 0 1 | 10 398.      | 9 25.1    | 40.3        | 1 24   | 351      | 99 3       | 88         | 23 251  |                   |
| 48       A       0.22       00607       65       95.93       22       MMIREAT       21       0.22       00607       65       65.03       22       MMIREAT       21       0.12       0.12       0.0       246.2       49.7       4       26       338       206       42       0         50       A       0.22       00687       85       6538       148       MMIREAT       210       0.12       0.12       0.12       0.12       0.12       0.12       0.12       0.12       0.12       0.12       0.12       0.12       0.12       0.12       0.12       0.12       0.12       0.12       0.12       0.12       0.12       0.12       0.12       0.12       0.12       0.12       0.12       0.12       0.12       0.12       0.12       0.12       0.12       0.12       0.12       0.12       0.12       0.12       0.12       0.12       0.12       0.12       0.12       0.12       0.12       0.12       0.12       0.12       0.12       0.12       0.12       0.12       0.12       0.12       0.12       0.12       0.12       0.12       0.12       0.12       0.12       0.12       0.12       0.12       0.12 <t< td=""><td>48 A</td><td>0.28 0068</td><td>7 85 859</td><td>3 011 期間 SA83</td><td>202010</td><td>7* カマルシロマーユトリ</td><td>49019903683</td><td>84 7° b7% 207~2/h9%</td><td>194</td><td>83 100</td><td>0 17.0</td><td>83</td><td>83</td><td>0</td><td>0.0</td><td>*17.6</td><td>0</td><td>*17.6</td><td>155 4</td><td>32 349</td><td></td><td></td><td></td><td>12</td><td>2 0 1</td><td>12 0.</td><td>0 35.8</td><td>44.5</td><td>0 22</td><td>346</td><td>31 4</td><td>1 043</td><td>) 0</td><td></td></t<>                                                                                                    | 48 A         | 0.28 0068   | 7 85 859             | 3 011 期間 SA83                    | 202010               | 7* カマルシロマーユトリ                          | 49019903683 | 84 7° b7% 207~2/h9%                          | 194        | 83 100                      | 0 17.0        | 83       | 83        | 0            | 0.0        | *17.6    | 0              | *17.6          | 155 4          | 32 349       |          |                    |        | 12      | 2 0 1           | 12 0.        | 0 35.8    | 44.5        | 0 22   | 346      | 31 4       | 1 043      | ) 0     |                   |
| 「50 A       0.0.27 [0067] / 65 [653] 140 ] 期間(5x7) 27757 (302) 140 ] (4020) 1472 (47757 (724) / 4020) 141 (5210) 72757 (302) 19 / 140 (201757 (724) / 402) 141 (140) 120 (201757 (724) / 402) 141 (140) 120 (140) 120 (140) 120 (140) 141 (140) 120 (140) 141 (140) 141 (140) | 49 A         | 0.27 0068   | 7 85 859             | 3 232 期間 8510                    | 3 202149             | サコ、ミアンイチマイオアケ                          | 49019903682 | 85 ナゴミアンイチマイオアゲオ                             | 794        | 60 75                       | 0 20.0        | 226      | 226       | 60           | 0.0        | *58.0    | 96             | *86.4          | 211 4          | 22 -56       |          |                    |        | 12      | 2 0 1           | 12 0.        | 0 246.2   | 49.7        | 4 26   | 338      | 208 4.     | . 0        | 0 0     |                   |
| 51       A       0.27       00654       85       185       181       191       24.7       671       671       671       671       671       671       671       671       671       671       671       671       671       671       671       671       671       671       671       671       671       671       671       671       671       671       671       671       671       671       671       671       671       671       671       671       671       671       671       671       671       671       671       671       671       671       671       671       671       671       671       671       671       671       671       671       671       671       671       671       671       671       671       671       671       671       671       671       671       671       671       671       671       671       671       671       671       671       671       671       671       671       671       671       671       671       671       671       671       671       671       671       671       671       671       671       671 <th< td=""><td>50 A</td><td>0.27 00687</td><td>7 85 859</td><td>3 146 期間 SA79</td><td>201920</td><td>メカ゛ミコ゛クウマカラフ゛</td><td>49028814512</td><td>46 メカ、ミコ、クウマカラフ、タミ</td><td>94</td><td>73 93</td><td>0 21.5</td><td>263</td><td>263</td><td>0</td><td>0.0</td><td>*67.1</td><td>0</td><td>*67.1</td><td>264 4</td><td>21 158</td><td></td><td></td><td></td><td>12</td><td>2 0 1</td><td>12 0.</td><td>0 111.6</td><td>61.5</td><td>2 35</td><td>337</td><td>94 105</td><td>. 0</td><td>) 0</td><td>j 👘</td></th<>                                                                                                    | 50 A         | 0.27 00687  | 7 85 859             | 3 146 期間 SA79                    | 201920               | メカ゛ミコ゛クウマカラフ゛                          | 49028814512 | 46 メカ、ミコ、クウマカラフ、タミ                           | 94         | 73 93                       | 0 21.5        | 263      | 263       | 0            | 0.0        | *67.1    | 0              | *67.1          | 264 4          | 21 158       |          |                    |        | 12      | 2 0 1           | 12 0.        | 0 111.6   | 61.5        | 2 35   | 337      | 94 105     | . 0        | ) 0     | j 👘               |
| 1     1     1     1     1     1     1     1     1     1     1     1     1     1     1     1     1     1     1     1     1     1     1     1     1     1     1     1     1     1     1     1     1     1     1     1     1     1     1     1     1     1     1     1     1     1     1     1     1     1     1     1     1     1     1     1     1     1     1     1     1     1     1     1     1     1     1     1     1     1     1     1     1     1     1     1     1     1     1     1     1     1     1     1     1     1     1     1     1     1     1     1     1     1     1     1     1     1     1     1     1     1     1     1     1     1     1     1     1     1     1     1     1     1     1     1     1     1     1     1     1     1     1     1     1     1     1     1     1     1     1     1     1     1     1     1<                                                                                                    | 51 A         | 0.27 00854  | 4 85 851             | 3 041 基幹 8510                    | 6 202145             | ++/U577                                | 49514180012 | 94 コクナイサンヤキノリ5マイ                             | 98         | 70 93                       | 0 24.7        | 671      | 671       | 0            | 128.3      | 248.5    | 80             | 287.4          | 325 4          | 19 -442      |          |                    |        | 20      | 0 2             | 20 123.      | 2 94.3    | 265.8       | 9 150  | 335      | 79 75      | 272        | 2 65    |                   |
| 1   1   1   1   1   1   1   1   1   1   1   1   1   1   1   1   1   1   1   1   1   1   1   1   1   1   1   1   1   1   1   1   1   1   1   1   1   1   1   1   1   1   1   1   1   1   1   1   1   1   1   1   1   1   1   1   1   1   1   1   1   1   1   1   1   1   1   1   1   1   1   1   1   1   1   1   1   1   1   1   1   1   1   1   1   1   1   1   1   1   1   1   1 <td>52 A</td> <td>0.27 00451</td> <td>1 85 851</td> <td>6 047 特価38510</td> <td>7 202149</td> <td></td> <td>49022014240</td> <td>42 #Xカフェゴールドブレン</td> <td>1 9 8</td> <td>370 644</td> <td>0 42.6</td> <td>877</td> <td>877</td> <td>129</td> <td>188.1</td> <td>1051.8</td> <td>108 1</td> <td>181.9</td> <td>101 4</td> <td>15 -915</td> <td></td> <td></td> <td></td> <td>24</td> <td>4 0 2</td> <td>24 35.</td> <td>1 8.4</td> <td>8.4</td> <td>0 4</td> <td>332</td> <td>7 6</td> <td>947</td> <td>917</td> <td><u> </u></td>                                                                                                    | 52 A         | 0.27 00451  | 1 85 851             | 6 047 特価38510                    | 7 202149             |                                        | 49022014240 | 42 #Xカフェゴールドブレン                              | 1 9 8      | 370 644                     | 0 42.6        | 877      | 877       | 129          | 188.1      | 1051.8   | 108 1          | 181.9          | 101 4          | 15 -915      |          |                    |        | 24      | 4 0 2           | 24 35.       | 1 8.4     | 8.4         | 0 4    | 332      | 7 6        | 947        | 917     | <u> </u>          |
| 評学       小子       「市       小子       小子       小       小子       小子       小       小子       小       小子       小子       小       小子       小                                                                                                    |              |             |                      |                                  |                      |                                        |             |                                              |            |                             |               |          |           |              |            |          |                |                |                |              |          |                    |        |         |                 |              |           |             |        |          |            |            |         | •                 |
|                                                                                                    | 靜平           | 対策          |                      | 店 DCPC 在                         | 庫数 在庫数               | 次 補充後                                  | 安全仮         | 前年                                           |            | 売 数                         | 81            | 売 数      | 1         | 句売           | 数          | 売上高      | 売 在開           | # 在            |                |              |          |                    |        |         |                 |              |           |             |        |          |            |            |         |                   |
| A       222       10.16       17.2       7.7       7.61       7.61       7.61       7.61       7.61       7.62       7.62       7.62       7.62       7.62       7.62       7.62       7.62       7.62       7.62       7.62       7.62       7.62       7.62       7.62       7.62       7.62       7.62       7.62       7.62       7.62       7.62       7.62       7.62       7.62       7.62       7.62       7.62       7.62       7.62       7.62       7.62       7.62       7.62       7.62       7.62       7.62       7.62       7.62       7.62       7.62       7.62       7.62       7.62       7.62       7.62       7.62       7.62       7.62       7.62       7.62       7.62       7.62       7.62       7.62       7.62       7.62       7.62       7.62       7.62       7.62       7.62       7.62       7.62       7.62       7.62       7.62       7.62       7.62       7.62       7.62       7.62       7.62       7.62       7.62       7.62       7.62       7.62       7.62       7.62       7.62       7.62       7.62       7.62       7.62       7.62       7.62       7.62       7.62       7.62       7.62       <                                                                                                    | 価 SKU数       | 構成比粗利率粗     | 利率在庫響                | 沒 在庫数 在庫 B                       | 作% 率                 | 補充数正庫数率定量                              | 数 在庫数 発注    | 数 店 DC 在庫都                                   | ∮当週売 4     | 4v↠1W 2                     | 2W 4W#†       | 1₩ 2     | ₩ 4₩≅-    | 89           | 129        | 4w ==+   | BF% 原価         | 高 睢%           | 在庫高率           |              |          |                    |        |         |                 |              |           |             |        |          |            |            | 振分      |                   |
| 10       103       11-00       10-3       11-10       10-3       11-10       10-3       11-10       10-3       11-10       10-3       11-10       10-3       11-10       10-3       11-10       10-3       11-10       10-3       11-10       10-3       11-10       10-3       11-10       10-3       11-10       10-3       11-10       10-3       11-10       10-3       11-10       10-3       11-10       10-3       11-10       10-3       11-10       10-3       11-10       10-3       10-3       11-10       10-3       11-10       10-3       11-10       10-3       11-10       10-3       10-3       10-3       10-3       10-3       10-3       10-3       10-3       10-3       10-3       10-3       10-3       10-3       10-3       10-3       10-3       10-3       10-3       10-3       10-3       10-3       10-3       10-3       10-3       10-3       10-3       10-3       10-3       10-3       10-3       10-3       10-3       10-3       10-3       10-3       10-3       10-3       10-3       10-3       10-3       10-3       10-3       10-3       10-3       10-3       10-3       10-3       10-3       10-3       10-3                                                                                                    | A 222        | 10.16 17.2  | 7.7 7861             | 8 78618 35279 10                 | 09.8 12              | 6 12087 6215                           | 59 77492    | 0 5460                                       | 8 8797 6   | 51994 13398 14<br>AGE1 E910 | 4297 49738 1  | 6930 109 | 915 4225  | 42900        | J 47894    | 4 6867   | 124.6 75       | 21 149.        | 8 109.5        |              |          |                    |        |         |                 |              |           |             |        |          |            |            |         |                   |
| F       1705       78.00       18.1       15.7       01872       01872       01872       01872       01872       01872       01872       01872       01872       01872       01872       01872       01872       01872       01872       01872       01872       01872       01872       01872       01872       01872       01872       01872       01872       01872       01872       01872       01872       01872       01872       01872       01872       01872       01872       01872       01872       01872       01872       01872       01872       01872       01872       01872       01872       01872       01872       01872       01872       01872       01872       01872       01872       01872       01872       01872       01872       01872       01872       01872       01872       01872       01872       01872       01872       01872       01872       01872       01872       01872       01872       01872       01872       01872       01872       01872       01872       01872       01872       01872       01872       01872       01872       01872       01872       01872       01872       01872       01872       01872       01872       0187                                                                                                    | 6 259<br>C   | 11.00 10.6  | 13.8 4174            | 0 41746 12808 12                 | 24.7 16              | 0 0001 0002                            | 23 30006    | 0 2783                                       | 2 3377 2   | 24001 0016 B                | 2234 22314    | 0079 52  | 420 1978  | 4 19673      | 21467      | 2872     | 0.0            | 07 144.<br>D   | .1 141.6       |              |          |                    |        |         |                 |              |           |             |        |          |            |            |         |                   |
| 計 2166 17.5 11.6 22236 22236 78918 138.2 160 25031 215008 154059 0 177197 18098 02372 26799 28593 128172 38875 29431 11722 00808 14523 14837 96.2 28604 126.4 159.1<br>表示切音 品を SKU                                                                                                    | F 1705       | 78.00 18.1  | 15.7 10187           | 2 101872 30736 16                | 68.8 27              | 8 7583 11765                           | 24 45761    | 0 9475                                       | 7 5724 3   | 36627 8085 8                | 042 56120 1   | 6266 130 | 090 4970  | 6 46133      | 3 45162    | 2 4998   | 65.3 118       | 77 110.        | 6 237.6        |              |          |                    |        |         |                 |              | 0.0       | +           | 1 4 .  | 1        |            |            |         |                   |
|                                                                                                    | 計 2186       | 17.5        | 11.6 22223           | 6 222236 78918 13                | 38.2 18              | 0 25031 21500                          | 08 154059   | 0 17719                                      | 7 18098 12 | 23272 26799 29              | 3593 128172 3 | 9875 294 | 431 11172 | 2 108908     | 3 11 45 23 | 3 14837  | 96.2 236       | 04 126.        | 4 159.1        |              |          |                    |        |         |                 |              | ()        | い言          | []]    | +        |            |            |         |                   |
|                                                                                                    | 表示切替         | 品番 SKU      |                      |                                  | ▼ 33店含               | <b>さむ 構</b>                            | E MQ        |                                              |            |                             |               |          |           |              |            |          |                |                |                |              |          |                    |        |         |                 |              |           |             |        |          |            |            |         |                   |

# 表示条件設定

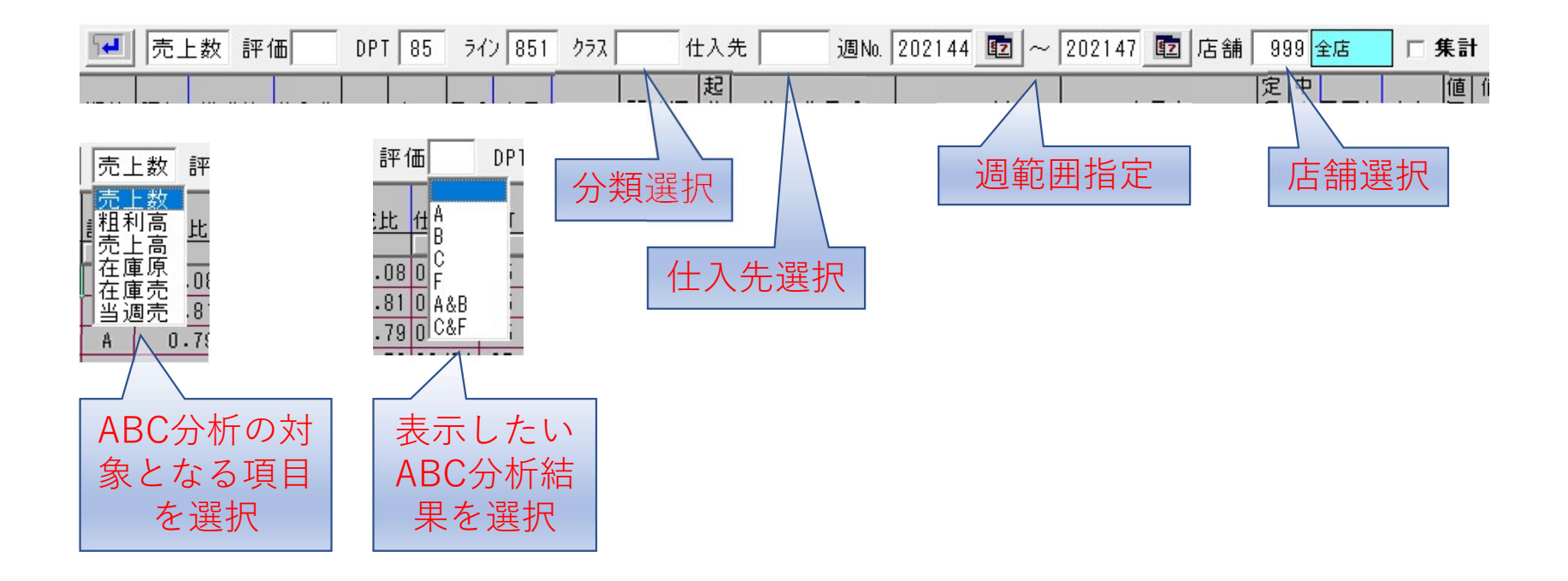

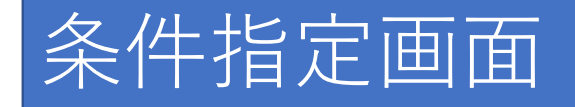

#### **国 条件指定** × And ▶ 品番 CLR マ ブランド CLR ☑ 仕入先 CLR ▶ 商品区分 CLR ☑ 季 節 CLR □ グループ選択 ☞ 定 量 ALL CLR E1 E2 E3 E4 E5 E6 E7 E8 E9 E0 🗆 Not V 中 ALL CLR | T 1 T 2 T 3 T 4 T 5 T 6 T 7 T 8 T 9 T 0 ıĿ 🗆 Not • 象 ALL CLR INot F チラシ 対 「Not」 平台 □ Not □ 71-7 V CLR 過去 Fメインタイトル ☑ 平台 CLR 過去 □ 覧 季節 12 7° DE 開始週 12 ~ 終了週 マ サブ1 CLR マ サブ2 CLR || サイズ CLR || 1 色 CLR ┏ デザイン CLR CLR ☞ 価格ランク 7 7 売 価 ≦ ≦ 値下売価 ≦ ≦ 投入调外 4 1 7 $\leq$ 発注数 $\leq$ $\leq$ 未納数 ≦ V • ≦ 在庫修正 ≦ ≦ 出庫数 ≦ ≦ 未出庫数 ≦ 1 1 在庫数 ≦ ≤ 全在庫率 ≤ ≦ 棚卸□2数 ≦ $\leq$ V ≤DCPCTC在庫≤ 5 ≦ DC在庫 ≦ ≦ TC在庫 ≦ 1 • ≦ 店在庫率 ≦ ≦ 消化率 ≦ ≦ 売数(1₩) ≦ [ ≦売数(4w計)≦ ☑ ABC分析 ALL CLR □S □A □B □C □F 投入週 0 1 統計1 CLR V 統計2 CLR 1 統計3 CLR 1 品揃 画面クリア ок \$+)t\$

条件指定画面で条件を設定すること により、更に対象商品を絞って分析 ができる。

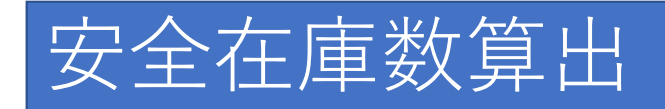

| ;                                      | 在庫                                                                                                    | 率入る       | 力     |     |   |               |         |  | 算            | 出  | 方코       | 弋を      | 選択       |          |  |
|----------------------------------------|----------------------------------------------------------------------------------------------------|-----------|-------|-----|---|---------------|---------|--|--------------|----|----------|---------|----------|----------|--|
| 在                                      | 庫率 125 ● 直近:売数4w計 C 向売:(向売4w+向売8w)/2 C 当週:((当週+当日)/販売日数)*7*4<br>安全 <u>発注 出庫</u> 発 ボ ケ 売数 売1<br>定量数 在庫数 補充案 仮発注 倍 店 DC 倍 出庫数 単 -川 -2 BE% 対9 |           |       |     |   |               |         |  |              |    |          |         |          |          |  |
| ~~~~~~~~~~~~~~~~~~~~~~~~~~~~~~~~~~~~~~ | 定量数                                                                                                    | 安全<br>在庫数 | 補充案   | 仮発注 | 倍 | <u>発</u><br>店 | 注<br>DC |  | 上 庫<br>吾 出庫数 | 発単 | ホ゛<br>ール | ケ<br>-ス | 売数<br>昨% | 売1<br>対9 |  |
| . 0                                    | 1473                                                                                                    | 3206      | 1333  |     |   |               |         |  |              | 36 | 0        | 18      | 162.8    | 25       |  |
| .1                                     | 960                                                                                                    | 1242      | -2831 |     |   |               |         |  |              | 36 | 0        | 12      | 77.3     | 64       |  |
| .1                                     | 557                                                                                                    | 1222      | -4569 |     |   |               |         |  |              | 30 | 0        | 30      | 277.1    | 68       |  |
| 1                                      | 963                                                                                                    | 1195      | -1561 |     |   |               |         |  |              | 30 | 0        | 30      | 152.2    | 22       |  |

#### 安全在庫数を、3つの方式から選択して算出

- ・直近:直近4週間の売数
- ・向売:前年向こう8週間の売数:2
- ・当週:(当週売数+当日売数)÷販売日数×7×4

選択した算出方法で、

#### 上記より取得した数値×在庫率÷100=安全在庫数